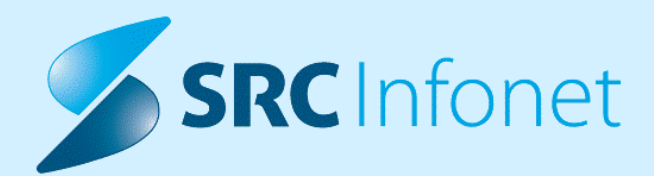

# NOVA VERZIJA PROGRAMA BIRPIS21

# NAVODILA ZA UPORABNIKE

17.00.00.0238

15.01.2024

www.infonet.si

© 2024 SRC Infonet d.o.o.

# KAZALO VSEBINE

| 1.1       | DOPOLNITVE PO REGULATIVI                                                                                                    |
|-----------|----------------------------------------------------------------------------------------------------|
| 1.1.1     | BRANJE PROSTOVOLJNEGA ZAVAROVANJA PO 1.1.2024 NE BO VEČ MOŽNO                                                                               |
| 1.1.2     | REGULATIVA 1.1.2024                                                                                                    |
| 1.1.2.1   | Dodatni količniki in točke5                                                                                                    |
| 1.1.3     | IOZ V AMBULANTAH ZA NEOPREDELJENE                                                                                                    |
| 1.1.3.1   | Nastavitve IOZ v ambulantah za neopredeljene9                                                                                               |
| 1.2       | DOPOLNITVE V PROGRAMU                                                                                                    |
| 1.2.1     | DOPOLNITVE KLINIČNIH POTI 10                                                                                                    |
| 1.2.1.1   | Skeniran dokument pripeti na aktivnost: Akt_11162610                                                                                        |
| 1.2.1.1.1 | Nastavitev: Skeniran dokument pripeti na aktivnost: Akt_111626 10                                                                           |
| 1.2.1.2   | Ostale dopolnitve: Akt_11151911                                                                                                    |
| 1.2.1.2.1 | Nastavitev: KP - dopolnitve: Akt_11151911                                                                                                   |
| 1.2.2     | POTEK BOLEZNI - DIAGNOZA AKUTNA, KRONIČNA, RECIDIV (AKT_110720)13                                                                           |
| 1.2.2.1   | Nastavitve - potek bolezni                                                                                                    |
| 1.2.3     | PRIKAZ PODATKOV NA MODULU ZN ZA NAVADNO OVIRANJE (NAP_34367)17                                                                              |
| 1.2.4     | ASISTENT (MEDIFIT) - UVOZ DOKUMENTA IZ DOKUMENTACIJE ASISTENTA<br>(AKT_111054)                                                              |
| 1.2.5     | MP MEDICINSKI PRIPOMOČKI - DOPOLNITVE ZA VNOS NAROČILNICE<br>(AKT_111940)                                                                   |
| 1.2.6     | UREDITEV ŠT. KLICEV PODATKOV O PACIENTU PREKO DS ZA NADZORNO<br>PLOŠČO                                                                      |
| 1.2.7     | AKUTNA OBRAVNAVA ZA BOLNE NOVOROJENČKE OD 1.1.2024 (AKT_112140) 21                                                                          |
| 1.2.8     | KREIRANJE POTRJENIH PROBLEMOV (AKT_112106)22                                                                                                |
| 1.2.8.1   | Nastavitve - kreianje potrjenih problemov24                                                                                                 |
| 1.2.9     | ČV: PRENAROČANJE VEČ PACIENTOV HKRATI: AKT_111406                                                                                           |
| 1.2.10    | ODPRAVA NAPAKE IN DOPOLNITEV IZPISA ZORA: SPREMNI DOPIS: NAP_34425 26                                                                       |
| 1.2.11    | IZPIS PREDPISANE TERAPIJE ZDRUŽUJE PO IMENU IN PRIIMKU PACINTA (KLJUB<br>TEMU, DA GRE ZA DVA RAZLIČNA PACIENTA) (NAP_34447)                 |
| 1.2.12    | PRIKAZ ČASOVNEGA OBDOBJA KATEGORIZACIJE V OKNU 'KATEGORIJA NEGE' JE<br>NAPAČEN GLEDE NA ČAS NAMESTITVE OSEBE V POSTELJO/SOBO (NAP_34324) 27 |

### **KAZALO VSEBINE**

| 1.2.13   | NAPAČEN PRIKAZ KATEGORIZACIJE ZA ENEGA PACIENTA Z VEČIMI<br>NAMESTITVAMI V ISTEM DNEVU, ČE SO NAMESTITVE NA ISTEM TRAKTU (ISTA | 20 |
|----------|----------------------------------------------------------------------------------------------------|----|
| 1 2 1 /  | ENOTA ZA KATEGORIZACIJO) (NAP_34389)                                                                                           | 28 |
| 1.2.14   |                                                                                                    | 29 |
| 1.2.14.1 | Dodajanje dodatnih terapij v paket : Akt_112200                                                                                | 29 |

### 1.1 DOPOLNITVE PO REGULATIVI

### 1.1.1 BRANJE PROSTOVOLJNEGA ZAVAROVANJA PO 1.1.2024 NE BO VEČ MOŽNO

Branje prostovoljnega zavarovanja prek ZZZS sistema OnLine po 1.1.2024 ne bo več možno.

ZZZS je 6.12.2023 objavil dopis vsem izvajalcem zdravstvenih storitev, dobaviteljem medicinskih pripomočkov in programskim hišam, da od 1.1.2024 ne bo več možno brati prostovoljnega zavarovanja.

To pomeni, da brati ne bomo mogli niti za en dan nazaj, čeprav je doslej veljalo, da smo PZZ lahko brali do 60 dni za nazaj. Sodelovanje so s 1.1.2024 odpovedale prostovoljne zavarovalnice Generali, Triglav in Vzajemna.

Za vse, ki beremo zavarovanje iz sistema OnLine, velja priporočilo, da čimprej, seveda pred 1.1.2024, preberemo zavarovanje za vse paciente oz. obravnave za nazaj, kjer nimamo dokončanega obračuna.

### 1.1.2 REGULATIVA 1.1.2024

S 1.1.2024 se ukinja prostovoljno zavarovanje (PZZ). Sprememba je že v fazi branja zavarovanja iz OnLine-a, ker sta sedaj dva nova tipa zavarovancev:

- tip 30 vse zavarovane osebe, razen tujih, ki imajo tip 31 in
- tip 31 Tuja zavarovana oseba, ki ima EUKZZ, certifikat, kartico Medicare ali potrdilo MedZZ.

Po 1.1.2024 moramo imeti nameščeno dopolnjeno verzijo programa, da bomo lahko brali nova tipa zavarovancev.

\_\_\_\_\_

Za storitve opravljene po 1.1.2024, se 100% obračuna ZZZS-ju.

Sam način dela se NE spremeni. Beremo zavarovanje in program upošteva podatke, kot jih vrne sistem OnLine.

Z ukinitvijo tipa zavarovanca '12 - Duševno ali telesno prizadeta oseba' (100% OZZ) je potrebno posebej določiti dodatne količnike oz. točke. Navodila za to so opisana v nadaljevanju.

-----

Spodnje okrožnice veljajo od 1.1.2024:

#### Okrožnica 18/23

točka 2 - Otorinolaringologija, VZD=223232, dopolnitve opisov nekaterih storitev - kode ORLxxx.

#### <u>Okr.18/23</u>

točka 4 - Centri za duševno zdravje otrok in mladine, VZD=512057, nove storitve in spremembe opisov

Kode storitev CDZOMxxxx, pa še LOG312 in KLOG313. Veliko sprememb, preberite si ZZZS Okrožnico - strani 5-9.

#### <u>Okr.18/23</u>

točka 5 - Dispanzerji za mentalno zdravje, VZD 512032, nove storitve DMZSP001-031, DMZP001-035, DMZSD001-027

novi seznami storitev 15.143f, 15.143g, 15.143h

za ta VZD 512032 se ukinja Seznam storitev 15.143c, ostajata pa v veljavi seznama 15.143a in 15.143b

#### <u>Okr.18/23</u>

točka 6 - Zobna in RTG, nove storitve slikanja in odčitavanja telerentgena glave nove storitve 31064 in 31065 na več VZD-jih, nove storitve 31064-02 in 31065-02 na ortodontskem VZD 401110

ukinitev storitev 31061 in 31061-02

<u>Okr.18/23</u>

točka 7 - Zobna - več VZD-jev, nova storitev 52399

52399-Ponovna aplikacija medikamenta pri endodontskem zdravljenju zob - po zobu

#### 1.1.2.1 Dodatni količniki in točke

S 1.1.2024 se ukinja tip zavarovanca 12, za katerega se obračunajo dodatni količniki oz. točke. Od tega datuma naprej lahko obračunamo dodatne količnike oz. točke na podlagi odločbe, ki jo je pacient prejel od ZZZS-ja. V programu smo naredili dopolnitev, da je možno vnesti odločbo na pacientove podatke in se le-ta podatek upošteva ob kreiranju obravnave.

V primeru, da ima pacient vnešeno odločbo, bo program ob kreiranju obravnave ustrezno nastavil polje 'Tarifa':

- na vrednost 3 v primeru količniške dejavnosti in
- na vrednost 4 v primeru točkovne dejavnosti.

Vnos odločbe na pacientu:

- prek gumba uredi ali
- prek dvoklika na tekst 'Soglasja/omejitve'

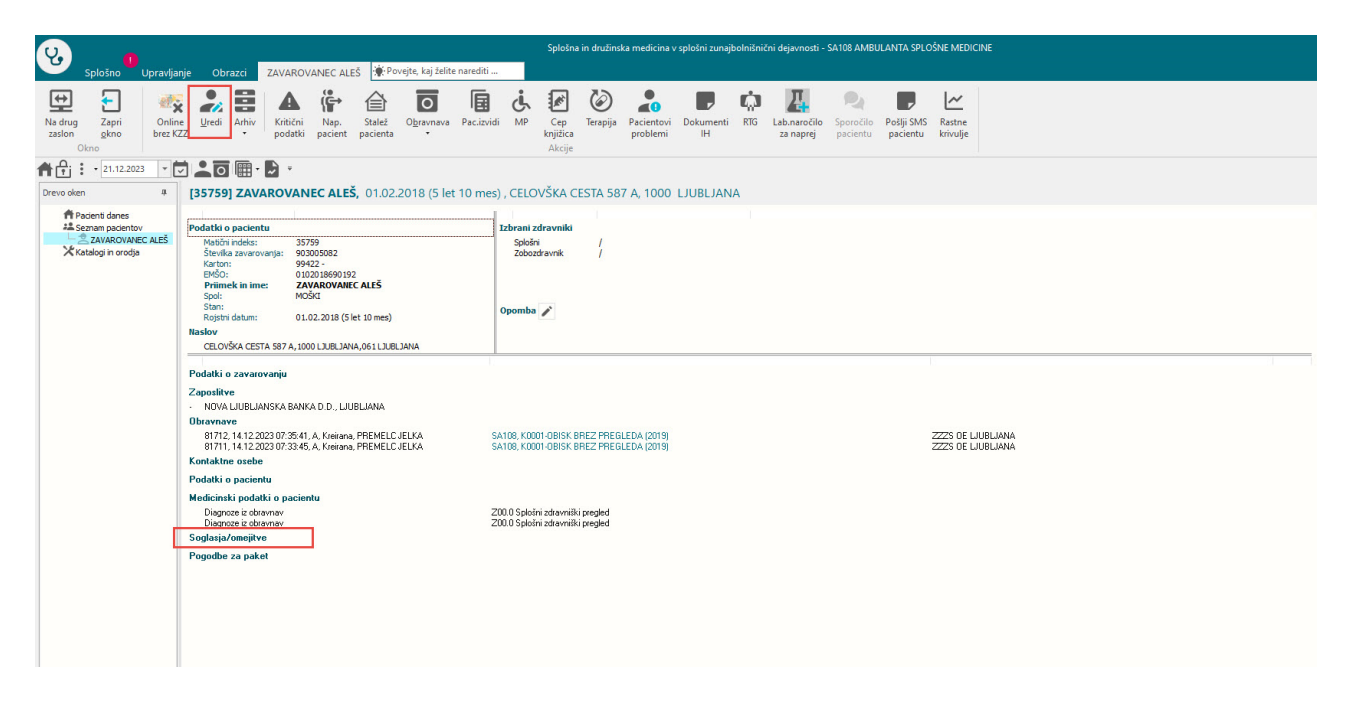

Odpre se okno s soglasji in omejitvami in v delu Odločbe ZZZS za obračun večjega števila točk z dvoklikom odpremo okno za vnos odločbe.

Vnese se lahko številka odločbe ali pa tekst, ter datuma Od - Do veljavnosti odločbe. Na podlagi teh datumov bo program nastavil polje tarifa ob kreiranju obravnave.

|                   | J ZAVAROV                                                                                                    | ANEC ALES, 01                                                                 | .02.2018 (                             | 5 let 10 mes) , (                             | CELOVSKA CESTA 58       | 37 A, 1000 LJUBLJAN                                                                                                    | NA - Urejanje   |            |   |
|-------------------|----------------------------------------------------------------------------------------------------|-------------------------------------------------------------------------------|----------------------------------------|-----------------------------------------------|-------------------------|----------------------------------------------------------------------------------------------------|-----------------|------------|---|
| Matični<br>Začasn | i indeks: 3575<br>ni pacient:                                                                                                    | 9 Karton: 99422                                                               |                                        |                                               |                         | a construction of the second second sec |                 |            |   |
| EMŠO:             | 01020                                                                                                    | 18690192                                                                      |                                        |                                               |                         | 2006                                                                                                    |                 |            |   |
| Priimek           | k: ZAVAR                                                                                                    | OVANEC                                                                        |                                        |                                               |                         |                                                                                                    |                 |            |   |
| Ime:              | ALEŠ                                                                                                    |                                                                               |                                        |                                               |                         | Št. zavarovanja: 90300                                                                                                    | 05082           |            |   |
| Ime oč            | četa:                                                                                                    |                                                                               |                                        |                                               |                         | Davčna številka:                                                                                                    |                 |            |   |
| Priimek           | k ob rojstvu:                                                                                                    |                                                                               |                                        |                                               |                         |                                                                                                    |                 |            |   |
| Spol:             | M                                                                                                    | MOŠKI                                                                         |                                        |                                               | I Odla                  | čbe ZZZS za obračun večiec                                                                                                    | na števila točk |            | × |
| Stan:             |                                                                                                    |                                                                               |                                        |                                               | Grup                    |                                                                                                    |                 |            |   |
| Kojstn<br>Kraj ro | vistva:                                                                                                    | 2018 📖 Drza                                                                   | vijanstvo: 70                          | 5 💌 Slovenija                                 |                         | + 🗊                                                                                                    |                 |            |   |
| Država            | a rojstva: 705                                                                                                    | <ul> <li>Slovenija</li> </ul>                                                 |                                        |                                               |                         | Številka odločbe                                                                                                    | Datum od        | Datum do   |   |
|                   |                                                                                                    |                                                                               |                                        |                                               |                         | 815834                                                                                                    | 01.01.2023      | 31.12.2025 |   |
|                   | 1                                                                                                    | 1                                                                             | . 1                                    | 1                                             |                         |                                                                                                    |                 |            |   |
|                   | kalije uokulitelita                                                                                                    | cije                                                                          |                                        |                                               |                         |                                                                                                    |                 |            |   |
| -                 | 18.12.2023 Pa                                                                                                    | cije<br>acient se strinja, da tisk                                            | anje ni potrebn                        | o. Dokumentacija je d                         | dostopna v drugih virih |                                                                                                    |                 |            |   |
| -Dos              | 18. 12. 2023 Pa                                                                                                    | cije<br>icient se strinja, da tisk                                            | anje ni potrebn                        | io. Dokumentacija je d                        | dostopna v drugih virih |                                                                                                    |                 |            |   |
| Dos               | 18. 12. 2023 Pa<br>stop do CRPP                                                                                                    | cije<br>kcient se strinja, da tisk                                            | anje ni potrebn                        | io. Dokumentacija je d                        | dostopna v drugih virih | Shrani Prekliči                                                                                                    |                 |            |   |
| Dos               | 18. 12. 2023 Pa<br>stop do CRPP<br>Ni podatkov.<br>Pošlji omejitev                                                                      | oge<br>ncient se strinja, da tisk<br>Pošlji začasno p                         | anje ni potrebn<br>rivolitev           | o. Dokumentacija je d<br>Razveljavi omejitev  | dostopna v drugih virih | Shrani Prekliči                                                                                                    |                 |            |   |
| Dos               | 18. 12. 2023 Pe<br>stop do CRPP<br>Ni podatkov.<br>Pošlji omejitev                                                                      | cije<br>ncient se strinja, da tisk<br>Pošlji začasno p                        | nje ni potrebn<br>rivolitev            | io. Dokumentacija je d<br>Razveljavi omejitev | dostopna v drugih virih | Shrani Prekliči                                                                                                    |                 |            |   |
| Dos               | 18. 12. 2023 Pa<br>stop do CRPP<br>Ni podatkov.<br>Pošlji omejitev<br>očbe ZZZS za obra                                                 | oge<br>ndent se strinja, da tisk<br>Pošlji začasno p<br>ačun večjega števila  | nije ni potrebn<br>rivolitev           | o. Dokumentacija je d<br>Razveljavi omejitev  | dostopna v drugih virih | Shrani Prekliči                                                                                                    |                 |            |   |
| Dos               | 18.12.2023 Pe     18.12.2023 Pe     18.12.2023 Pe     Ni podatkov.     Pošiji omejitev     očibe ZZZS za obra     tevilo otločitu 1     | oge<br>ident se strinja, da tisk<br>Pošlji začasno p<br>ačun večjega števila  | nije ni potrebn<br>rivolitev<br>1 točk | o. Dokumentacija je d<br>Razveljavi omejtev   | dostopna v drugih virih | Shrani Prekliči                                                                                                    |                 |            |   |
| Dos<br>Co<br>Odl  | 18, 12, 2023 Pe     18, 12, 2023 Pe     10, 12, 2023 Pe     Ni podatkov.     Pošlji omejitev     očbe ZZZS za obro     tevilo odločb: 1 | oge<br>ncient se strinja, da tisk<br>Pošiji začasno p<br>ačun večjega števila | rivolitev                              | o. Dokumentacija je d<br>Razveljavi omejitev  | dostopna v drugih virih | Shrani Prekliči                                                                                                    |                 |            |   |

Ob kreriranju obravnave v primeru, da ima pacient vnešeno odločbo in je v datumskem razponu odločbe, bo ustrezno nastavil polje tarifa tudi glede na enoto izvajanja. Ali je enota izvajanja količniška ali točkovna.

| Splošno Upravlja                                                                                                    | nje Obrazci 14.12.2023                                                                                           | Amb. 🔆 Povejte, kaj želite nare                                                                                                    | diti                                                          |                            |                               |               |                                   |     |                      |
|----------------------------------------------------------------------------------------------------|----------------------------------------------------------------------------------------------------|----------------------------------------------------------------------------------------------------|---------------------------------------------------------------|----------------------------|-------------------------------|---------------|-----------------------------------|-----|----------------------|
| ₩ ✓ 🖪                                                                                                    | 🔽 🗎 🖗                                                                                                    | i 🔚 🖨 🕨                                                                                                    | € ✓                                                           | 0                          |                               |               | ,                                 | Ċ   | $\times$             |
| Na drug Shrani in <u>S</u> hrani<br>zaslon zapri <u>o</u> kno                                                              | Obravnava Posegi Nap.<br>• / izvidi obravna                                                                      | . Storitve Stalež Nalezljive<br>ava                                                                                                    | Obračunaj Zaključi                                            | Terapija Izvidi<br>(Obr)   | Pac.izvidi Pacient<br>probler | ni eDokumenti | Naročanje preiskav<br>na napravah | RTG | Prekliči<br>urejanje |
|                                                                                                    |                                                                                                    |                                                                                                    | AKC                                                           | Je                         |                               |               |                                   |     | PTEKIICI             |
| Drevo oken 4                                                                                                    | 2 DOPL [35759] ZAV                                                                                               | AROVANEC ALEŠ, 01.02.                                                                                                    | 2018 (5 let 10 mes) ,                                         | Prim.amb., 14.             | 12.2023 (81712)               | , Kreirana    |                                   |     |                      |
| Pacienti danes     Seznam pacientov     ZAVAROVANEC ALEŠ     T.1.12.2023 Amb.     Posegi / izvidi     X Katalogi in orodja | Tip obravnave: Kurativa, Al<br>Preventiva/Kurativa:<br>Čas medicinskega sprejema:<br>Čas medicinskega zaključka: | MBULANTA SPLOŠNE MEDICINE,           K         Nujno:         N         NE           14.12.2023         ura:         07:37         .         .         Image: Compare the second second | ; Med.spreje       Tarifa:     3 • Dodatna koli       •     • | m: 14.12.2023 07:<br>čnika | 37.                           |               |                                   |     |                      |
|                                                                                                    | <ul> <li>Ni dokumenta</li> </ul>                                                                                 |                                                                                                    |                                                               |                            |                               |               |                                   |     |                      |
|                                                                                                    | Enota:                                                                                                    | SA 108 AMBULANTA SPLOŠ                                                                                                    | NE MEDICINE                                                   |                            |                               |               |                                   |     |                      |
|                                                                                                    | Izvajalec:                                                                                                    | 05580 🚓 F                                                                                                    | 227 C                                                         |                            |                               |               |                                   |     |                      |
|                                                                                                    | Datum obravnave:                                                                                                 | 14.12.2023 🖳 ura: 07:35 Zo                                                                                                    | fr. dokumentacija: [99422]                                    | 99422 Dokumer              | ntacija: 14.12.2023           |               |                                   |     |                      |
|                                                                                                    | Tip plačila:                                                                                                    | 1 ZZZS - Osnovno Scenarij: 1                                                                                                    | 11 Podatki OZZ so bili prid                                   | obljeni iz on-line s       | istema                        |               |                                   |     |                      |
|                                                                                                    | Osnovni plačnik:                                                                                                 | 2905239 Nov 100025, ZZ2                                                                                                    | S OE LJUBLJANA, Od 14.12.2                                    | 2023 do 14.12.2023 2       | 23:59:59 [EUR]                |               |                                   |     |                      |
|                                                                                                    | Tip zavarovanca:                                                                                                 | 30 VSE ZAVAROVANE OSEBE, R                                                                                                    | AZEN TUJIH KI SO TIP 31                                       |                            |                               |               |                                   |     |                      |
|                                                                                                    | Skupina aktivnosti:                                                                                              | PKP PRIM. KUR. PREGLE                                                                                                    | DI                                                            |                            |                               |               |                                   |     |                      |
|                                                                                                    | Aktivnost                                                                                                    |                                                                                                    | PRECIEDA (2                                                   |                            |                               |               |                                   |     |                      |

### 1.1.3 IOZ V AMBULANTAH ZA NEOPREDELJENE

V programu smo dopolnili prikaz izbranega zdravnika v ambulantah za neopredeljene (slika spodaj). Pacient, ki je opredeljen v ambulanti za neopredeljene, ima oranžno obarvanega zdravnika pri osebnem zdravniku. Dopolnitev je tudi pri izpisu listka za IOZ, kjer se NE izpiše ime, priimek in RIZDDZ koda zdravnika.

Izpis listka IOZ pacientu, ki je opredeljen v ambulanti za neopredeljene. Ne izpiše se ime, priimek in RIZDDZ številka zdravnika:

| 00372<br>ZD SRC INFONET Kran<br>NEOPREDELJENI PACIE | j<br>NTI   |        |
|-----------------------------------------------------|------------|--------|
| 903002115                                           | 15.01.1950 |        |
| ZAVAROVANEC                                         |            | 302067 |
| VALUK                                               |            |        |
|                                                     |            |        |
|                                                     |            |        |
|                                                     |            |        |

Kranj 15.12.2023

Izpis listka IOZ z imenom, priimkom in RIZDDZ številko zdravnika (kadar ne gre za amb. za neopredeljene):

| 00372<br>ZD SRC INFONET Kra<br>NEOPREDELJENI PACI | nj<br>ENTI |             |        |  |
|---------------------------------------------------|------------|-------------|--------|--|
|                                                   |            | ZAVAROVANEC |        |  |
| 911001074                                         | 15.01.1991 | OSEBA73     |        |  |
| NADOMESTILO FON                                   |            | 13950       | 302067 |  |
| ČRT-ČRTOMIR                                       |            |             |        |  |
|                                                   |            |             |        |  |
|                                                   |            |             |        |  |
|                                                   |            |             |        |  |
|                                                   |            |             |        |  |
|                                                   |            |             |        |  |
| Kranj                                             | 15.12.2023 |             |        |  |
|                                                   |            |             |        |  |

Z oranžno barvo je označen zdravnik, ki pomeni, da je pacient registriran v ambulanti za neopredeljene (navadni oz. klasični IOZ je v zeleni barvi):

|                                                                                                    | Akcije                                                                                                    | ÷.                                |                                                      |                                        |
|----------------------------------------------------------------------------------------------------|----------------------------------------------------------------------------------------------------|-----------------------------------|------------------------------------------------------|----------------------------------------|
|                                                                                                    | Ŧ                                                                                                    |                                   |                                                      |                                        |
| [34653] ZAVAROV                                                                                                    | /ANEC VALUK, 15.01.1950 (73 let)                                                                           | ) , CELOVŠKA CESTA                | 587 A, 1000 LJUBLJANA, S                             | plošni zdravnik: TESTNA KARTICA HELENA |
|                                                                                                    |                                                                                                    |                                   |                                                      |                                        |
| Podatki o pacientu                                                                                                    |                                                                                                    | Izbrani zdravniki                 |                                                      |                                        |
| Matični indeks:<br>Številka zavarovanja:<br>Karton:<br>EMŠO:<br><b>Priimek in ime:</b><br>Spol:<br>Stan:<br>Rojstni datum: | 34653<br>903002115<br>64997 -<br>1501590683158<br><b>ZAVAROVANEC VALUK</b><br>MOŠKI<br>15.01.1950 (73 let) | Splošni<br>Zobozoravnik<br>Opomba | 99901 TESTNA KARTICA HELENA<br>10115' KRESNIK POLONA |                                        |
| Naslov<br>Obveščanje eNaročanje<br>CELOVŠKA CESTA 587<br>01000000, 031304040,                                              | e: ✓<br>A, 1000 LJUBLJANA, 061 LJUBLJANA<br>, 5ce 133fc-4199-42cd-ab7c-ba6b86088723                        |                                   |                                                      |                                        |

Z rdečo barvo je označen zdravnik, ki ni pacientov osebni zdravnik:

| 1 <b>.</b> 🛛 🎟 · 🗗                                                                                                    | ₹                                                                                                    |                                                                                              |
|----------------------------------------------------------------------------------------------------|----------------------------------------------------------------------------------------------------|----------------------------------------------------------------------------------------------|
| [34859] NADOME                                                                                                    | ESTILO FON ČRT-ČRTOMIR, 15.01                                                                                        | .1991 (32 let) , CELOVŠKA CESTA 587 A, 1000 LJUBLJANA, Splošni zdravnik: ZAVAROVANEC OSEBA73 |
|                                                                                                    |                                                                                                    |                                                                                              |
| Podatki o pacientu<br>Matični indeks:<br>Številka zavarovanja:<br>Karton:<br>EMŠO:<br><b>Primek in ime:</b><br>Spol:<br>Stan:<br>Rojstni datum: | 34859<br>911001074<br>72070 -<br>1501991693109<br><b>NADOHESTILO FON ČRT-ČRTOMIR</b><br>MOŠKI<br>15.01.1991 (32 let) | Splošni 13950 ZAVAROVANEC OSEBA73                                                            |
| Naslov                                                                                                    |                                                                                                    |                                                                                              |
| Obveščanje eNaročanj<br>CELOVŠKA CESTA 587<br>031304040, crt.nadom                                                                              | ie: 🗙<br>A, 1000 LJUBLJANA, 061 LJUBLJANA<br>nestilo@gmail.com                                                       |                                                                                              |
| Začasni naslov (Izbran                                                                                                    | za obveščanje)                                                                                                    |                                                                                              |
| MARINA, 6310 IZOLA,                                                                                                    | 040 IZOLA - ISOLA                                                                                                    |                                                                                              |
|                                                                                                    |                                                                                                    |                                                                                              |

#### 1.1.3.1 Nastavitve IOZ v ambulantah za neopredeljene

Nastavitve za listek IOZ, da se ne izpiše ime, priimek in RIZDDZ številka zdravnika v ambulanti za neopredeljene.

Funkcionalnost velja za VZD, ki ima v katalogu VZD-jev vpisano takole : ka074vzd.krat1074='SplAmbNeopredZavOs'.

V definicijah za izpis obrazcev : ka901rat.desc\_901 se zamenjajo vrednosti : BO:BoSelectedDoctor\_aiBoActor.FNAME051 v BO:BoSelectedDoctor\_aiBoActorUndefined.FNAME051 BO:BoSelectedDoctor\_aiBoActor.CODE\_051 v BO:BoSelectedDoctor\_aiBoActorUndefined.CODE\_051 BO:BoSelectedDoctor\_aiBoActor.SNAME051 v BO:BoSelectedDoctor\_aiBoActorUndefined.SNAME051

Skripta: T145\_127.sql

### 1.2 DOPOLNITVE V PROGRAMU

### 1.2.1 DOPOLNITVE KLINIČNIH POTI

#### 1.2.1.1 Skeniran dokument pripeti na aktivnost: Akt\_111626

Dopolnili smo modul klinične poti, in sicer z novim tipom naloge, ki jo uporabite v primeru, ko skenirate ali uvažate dokumente. Pri uvozu izberete '*Tip dokumenta*', ko želite ta dokument pregledati, pa je potrebno izbrati- ta tip med '*Dokumenti*'.

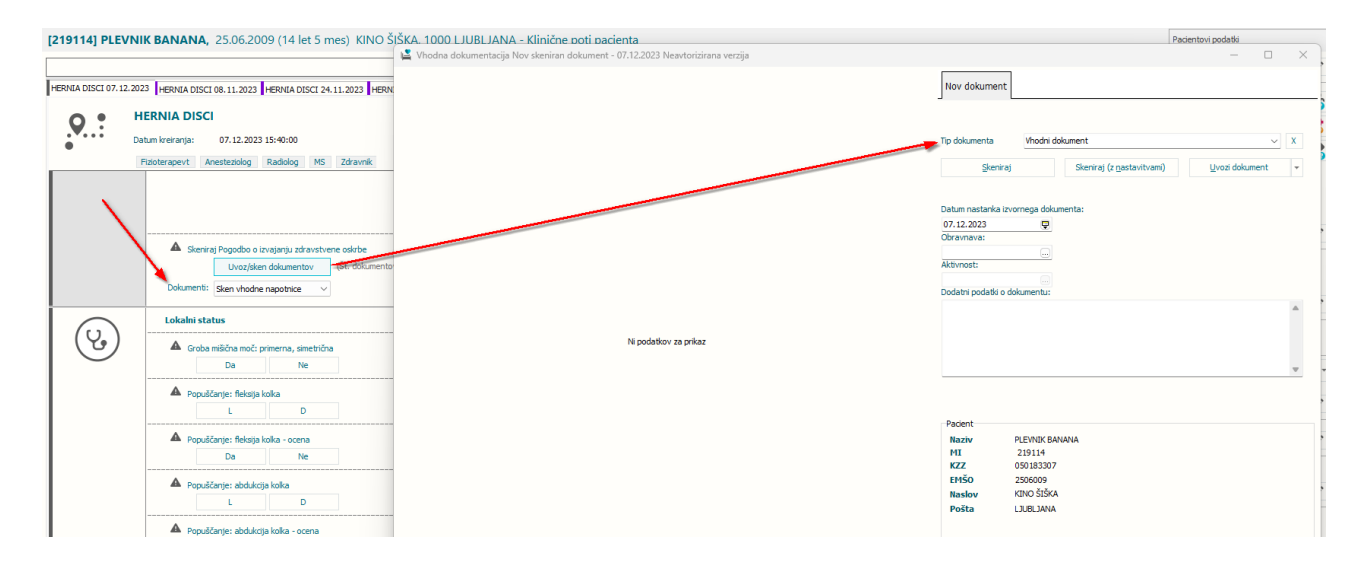

#### 1.2.1.1. Nastavitev: Skeniran dokument pripeti na aktivnost: Akt\_111626

Za uvoz / skeniranje dokumentov smo naredili nov tip naloge '11 - Uvoz / sken dokumentov'.

| Opis naloge:   |         |                                           |  |
|----------------|---------|-------------------------------------------|--|
|                | Skenira | aj Pogodbo o izvajanju zdravstvene oskrbe |  |
| Tip rezultata: | 11 (    | Uvoz/sken dokumentov                      |  |
| /loga:         |         |                                           |  |
| Kardinalnost:  | 1 (     | ▼ En                                      |  |
|                |         |                                           |  |
|                |         |                                           |  |
|                |         |                                           |  |
|                |         |                                           |  |
|                |         |                                           |  |
|                |         |                                           |  |
|                |         |                                           |  |
|                |         |                                           |  |
|                |         |                                           |  |
|                |         |                                           |  |
|                |         |                                           |  |
|                |         |                                           |  |
|                |         |                                           |  |
|                |         |                                           |  |
|                |         |                                           |  |
|                |         |                                           |  |
|                |         |                                           |  |
|                |         |                                           |  |
|                |         |                                           |  |
|                |         |                                           |  |
|                |         |                                           |  |
|                |         |                                           |  |
|                |         |                                           |  |
|                |         |                                           |  |
|                |         |                                           |  |

#### 1.2.1.2 Ostale dopolnitve: Akt\_111519

Dopolnili smo modul klinične poti. Dopolnitve so opisane v nadaljevanju.

#### 1. Združevanje nalog

V primeru, ko želite v okviru ene naloge izvesti npr. set preiskav, je bilo do sedaj potrebno za vsako naročilo narediti novo nalogo, ki se je na vmesniku izrisala kot nova samostojna naloga. Zdaj smo dopolnili naloge tako, da lahko na vmesniku prikažemo take naloge bolj strnjeno. Take naloge zahtevajo le en "podpis" (datum in izvajalca). Primer:

| $\bigcirc$ | Prvi korak                                                                                                    |
|------------|----------------------------------------------------------------------------------------------------|
|            | Naroči aktivnost       □         Naroči       PRVI PREGLED (SAMO ČK) planirana: 25. 12. 2023 08:00:00, status: Planirana         □       ·         □       ·         □       ·         □       ·         □       ·         □       ·         □       ·         □       ·         □       ·         □       ·         □       ·         □       ·         □       ·         □       ·         □       ·         □       ·         □       ·         □       ·         □       ·         □       ·         □       ·         □       ·         □       ·         □       ·         □       ·         □       ·         □       ·         □       ·         □       ·         □       ·         □       ·         □       ·         □       ·         □       · |
|            | Naroči laboratorij     Naroči     LABORATORIJSKE PREISKAVE (UNIV) planirana: 17.04.2014 13:16:00, status: Planirana                                                                                                    |
|            | Naroči radiologijo     Naroči CT (UC) planirana: 19. 12. 2023 08:39:23, status: Planirana     Pacient prinesel izvide s seboj                                                                                                    |
|            | Drugi korak                                                                                                    |

Za pravilno delovanje so potrebne ustrezne nastavitve v katalogu klinične poti.

#### 2. Skrij / prikaži možnost 'Pacient prinesel izvide s seboj'

V primeru, ko na nalogi za naročilo ne želite imeti možnosti 'Pacient prinesel izvide s seboj', lahko to možnost na grafičnem vmesniku skrijete.

Za pravilno delovanje so potrebne ustrezne nastavitve v katalogu klinične poti.

#### 3. Pri enostavni nalogi se lahko glede na izbiro vrednosti odpre polje za vnos teksta

Dopolnili smo možnosti na nalogi, kjer izbirate med naborom vrednostmi. Zdaj lahko za katero od izbir omogočite, da se vpiše še opomba. Primer:

| 🔺 sj | ološni status: okvirno | v mejah normale | - |     |   |
|------|------------------------|-----------------|---|-----|---|
|      | Da                     | Ne              |   | • • | Ţ |
| 0    | pomba:                 |                 |   |     |   |

Za pravilno delovanje so potrebne ustrezne nastavitve v katalogu klinične poti.

#### 1.2.1.2. Nastavitev: KP - dopolnitve: Akt\_111519

#### 1. Združevanje nalog

Na nalogi, ki jo želite na vmesniku približati predhodni, izberete možnost 'Združi s predhodno'.

#### 2. Skrij / prikaži možnost 'Pacient prinesel izvide s seboj'

Na nalogi, kjer ne želite prikazovati možnosti 'Pacient prinesel izvide s seboj', umaknite kljukico pri tej izbiri.

| Naroči laboratorij |                                 | × |
|--------------------|---------------------------------|---|
| Opis naloge:       | Naroči laboratorij              |   |
| Tip rezultata:     | 02 Varoči aktivnost             |   |
| Vloga:             |                                 |   |
| Kardinalnost:      | 1 💌 En                          |   |
| Naziv:             |                                 |   |
| Vrsta naročila:    | Aktivpost                       |   |
|                    | Radiologija                     |   |
|                    | C Laboratorij                   |   |
|                    |                                 |   |
|                    |                                 |   |
| 2                  |                                 |   |
|                    | Pacient prinesel izvide s seboj |   |
|                    | Združi s predhodno              |   |
|                    |                                 |   |
|                    |                                 |   |
|                    |                                 |   |
|                    |                                 |   |
| <u>O</u> K Pr      | ekliä                           |   |

#### 3. Polje za vnos teksta pri enostavni nalogi

Pri izbiri, kjer želite, da se odpre polje za vnos opombe, dodajte kljukico v stolpcu, kot je prikazano na spodnji sliki:

| Opis naloge:   | Splošni stat | tus: okvirno v mejah normale |   |       |
|----------------|--------------|------------------------------|---|-------|
| Tip rezultata: | 01 💌 E       | Enostaven (npr. Da/Ne)       |   |       |
| Vloga:         |              |                              |   |       |
| Kardinalnost:  | 1 🛡 E        | En                           |   |       |
| Vprašalnik:    | Vprašanje    |                              |   |       |
|                | Vrednost     |                              | A | + 💼   |
|                | Da           |                              |   | 1     |
|                | Ne           |                              |   |       |
|                |              |                              |   |       |
|                |              |                              |   |       |
|                |              |                              |   |       |
|                |              | 1                            |   | <br>] |
|                | U vec vred   | Jnosti                       |   |       |
|                |              |                              |   |       |
|                |              |                              |   |       |
|                |              |                              |   |       |
|                |              |                              |   |       |
|                |              |                              |   |       |

### 1.2.2 POTEK BOLEZNI - DIAGNOZA AKUTNA, KRONIČNA, RECIDIV (AKT\_110720)

V programu je lahko vsaka diagnoza označena tudi z atributom 'Potek bolezni', ki ima naslednje vrednosti: akutna, kronična ali recidiv. Ta lastnost diagnoze se pošlje tudi v CRPP.

Ko bo uporabnik na pacientu označil potek diagnoze, se bo taka vrednost prenašala tudi na naslednje obravnave.

| Diagnoza:             | M50.1 Okvara | medvretenčne ploščice cer | vikalne hrbtenice z radikulopatijo | 8    |
|-----------------------|--------------|---------------------------|------------------------------------|------|
| Tip glavne diagnoze:  | D 💌 Delovna  | Potek bolezni: 🔺          | Akutna                             |      |
| Brez diagnoze razlog  |              |                           | 855 Popis bolezni                  | KINS |
| and the second states |              |                           | A Akutna                           |      |
|                       |              |                           | C Kronična bolezen<br>R Recidiv    |      |

Privzeta vrednost diagnoze se lahko določi vnaprej:

- v parametru lahko definirate poglavja diagnoz, ki se privzeto označijo kot akutne, kronične ali recidiv

- v katalogu problemov so navedeni problemi tipa 'kronični' in vsebujejo poglavja diagnoz, ki se privzeto označijo kot kronične

| (Diagnoza:          | F90.1 Hiperkine         | tična motnja vedenja                |                              |                           |
|---------------------|-------------------------|-------------------------------------|------------------------------|---------------------------|
| Opis:               | Hiperkinetična motnja v | edenja                              |                              |                           |
| Dodatni opis:       |                         |                                     |                              |                           |
| Tip diagnoze:       | D 💌 Delovna             | Potek bolezni: C 💌 Kronična bolezen | Kreiraj problem in ga poveži | Kritični podatek: 🛛 💌 🛛 🛛 |
| Statistični primer: | 99168 Hiperkinetična mo | tnja vedenja                        |                              |                           |

Če boste na diagnozi spremenili Potek bolezni v C-Kronična bolezen, se bo pojavil gumb <Kreiraj problem in ga poveži>. To funkcionalnost lahko tudi izklopite.

| (Diagnoza:          | F90.1 Hiperkinetična motnja vedenja                                                                   |
|---------------------|----------------------------------------------------------------------------------------------------|
| Opis:               | Hiperkinetična motnja vedenja                                                                         |
| Dodatni opis:       |                                                                                                    |
| Tip diagnoze:       | D 🔽 Delovna Potek bolezni: C 🔍 Kronična bolezen Kreiraj problem in ga poveži Kritični podatek: N 🔍 NE |
| Statistični primer: | 99168 Hiperkinetična motnja vedenja                                                                   |

Ob kliku na ta gumb se odpre dialog s podrobnostmi problema, ki jih lahko uredite, vpišete datum ali leto začetka problema, datum potrditve problema:

| Problem:                  | 9CR KRONIČNA BOLEZEN          |                                |                       |                    |  |
|---------------------------|-------------------------------|--------------------------------|-----------------------|--------------------|--|
| Diagnoza:                 | F90.1 Hiperkinetična motnja v | edenja                         |                       |                    |  |
| Začetek problema/bolezni: | 2019                          |                                |                       |                    |  |
| Datum potrditve problema: | 01.12.2023 📮                  | Datum vpisa suma:              | · · 🖓                 |                    |  |
| Odgovorna oseba:          | 05580 REMAIL                  | Datum rešitve stanja/diagnoze: |                       |                    |  |
|                           |                               | Status diagnoze:               | A 💌 aktivna (potrjena | a) diagnoza/stanje |  |
|                           |                               | Tip diagnoze:                  | C 💌 KRONIČNA          |                    |  |
| Opomba:                   |                               |                                | -dia                  |                    |  |
|                           |                               |                                |                       |                    |  |
| Dodatni podatki           |                               |                                |                       |                    |  |
|                           |                               |                                |                       |                    |  |
| OK Prekliči               |                               |                                |                       |                    |  |
|                           | <b>†</b>                      |                                |                       |                    |  |
|                           |                               |                                |                       |                    |  |

Ko je problem kreiran in povezan z obravnavo, se gumb preimenuje v <Uredi problem>.

| oblem |
|-------|
| C     |

Kronične diagnoze se prikažejo tudi v pacientovi pasici v rubriki 'Problemi', če bo uporabnik ob diagnozi vnesel tudi problem. Če bo zdravnik zaključil kroničen problem, se bo zaključek poslal tudi v CRPP.

| MI: 57                                                                                                    | A                 |
|----------------------------------------------------------------------------------------------------|-------------------|
|                                                                                                    |                   |
| Splošni: /<br>Ginekolog: /<br>Zobozdravnik: /                                                                                                    |                   |
| Splošni: /<br>Ginekolog: /<br>Zobozdravnik: /<br><b>Opomba</b>                                                                                   | 1                 |
| Splošni: /<br>Ginekolog: /<br>Zobozdravnik: /<br><b>Opomba</b><br>eZdravje                                                                       | i                 |
| Splošni: /<br>Ginekolog: /<br>Zobozdravnik: /<br><b>Opomba</b><br>eZdravje<br>eZdravje - @ <sub>Zdravje</sub> - @ <sub>Z</sub><br><sup>K</sup>   | dravje<br>RCO -   |
| Splošni: /<br>Ginekolog: /<br>Zobozdravnik: /<br><b>Opomba</b><br>eZdravje<br>@zdravje<br>@zdravje<br>@ zdravje<br>@ PPOP + @z<br>PPOP + @z<br>F | travje<br>CO<br>+ |

Namen spremljanja problemov pri pacientih je, da lahko zabeležite več podrobnih podatkov o pojavitvi kronične bolezni, zapišete opombo. Poleg tega boste imeli na voljo seznam pacientov z enako kronično boleznijo.

Prek menija 'Upravljanje, Orodja' lahko dostopate do registra kroničnih bolnikov za posamezen problem.

|   | Reg      | ister kron | ičnih | bolnikov  | N  |  |
|---|----------|------------|-------|-----------|----|--|
| - | <u>_</u> | 1992       | - 22  | <u> 2</u> | .2 |  |

Če boste naknadno na pacientu spremenili diagnozo v akutno ali recidiv, bo potrebno spremembo narediti tudi na pacientovem problemu: ali na problemu uredite diagnozo, ali pa ga brišete in naredite novega. To najlažje uredite prek gumba 'Uredi' v pacientovi pasici:

| Problemi               | +       | 1 |
|------------------------|---------|---|
| F302 MANIJA S PSIHOTIČ | VIMI SI |   |

Če spremenite šifro diagnoze tako, da ne ustreza več diagnozi na problemu, se izpiše dialog, da uredite problem ali samo umaknete povezavo med obravnavo in problemom.

| 03192 ZDRAVNIK<br>Z00.0 Splošni z | . TEST<br>dravniški pregled                                                                                                    | 05.12.2023 📮 07:5                                                                                                    |
|-----------------------------------|----------------------------------------------------------------------------------------------------|----------------------------------------------------------------------------------------------------|
| Splošni zdravniški pregl          | ed                                                                                                    |                                                                                                    |
| D 💌 Delovna                       | Potek bolezni: A 💌 Akutna Briši diagnozo                                                                                                    | Since the second second sec |
| ravnava je povezana s prob        | Image: Second State     Image: Second State     Image: Second St |                                                                                                    |
|                                   | 03192 iiii) ZDRAVNIK<br>Z00.0 iii Splošni z<br>Splošni zdravniški pregl<br>D III Delovna                                                                                                    | 03192       DRAVNIK TEST         200.0       Splošni zdravniški pregled         Splošni zdravniški pregled       Briši diagnozo         D Delovna       Potek bolezni: A RAutna         Briši diagnozo       Potek bolezni: A RAutna         ravnava je povezana s problemom P01 - REGISTER PSIHOTIČNIH PACIENTOV, ker je bila na obravnavi diagnoza F501. Želite umakniti obravnavo iz tega problema?         Da       Ne         Uredi problem                                                                                                    |

#### 1.2.2.1 Nastavitve - potek bolezni

Nastavitve za kreiranje problema za kronično diagnozo odvisno od vrednost parametra aiDiagnosisCourse; WithProblemList:

- OPTIONAL - gumb se pojavi, problem se ne kreira samodejno

- DISABLED - gumba ni, problem se ne kreira

-

Če bo vklopljen parameter aiDiagnosisCourse: Enabled=TRUE in DateEnabledFrom <= DATOD500 na diagnozi potem se pokaže atribut 'Potek bolezni'.

Atribut 'Potek bolezni' se bo po algoritmu opisanem v nadaljevanju samodejno napolnil. Problem se bo samodejno kreiral le v primerih, kot že veljajo, uporabnik ga bo pa lahko kreiral ob vnosu atributa 'C'. prek akcije. Uporabnik bo kreiral problem iz dveh razlogov:

- Prikaz v pacientovi pasici

- Omogočen bo zaključek kronične bolezni

- Imel bo seznam pacientov za kronične bolezni

Recidiv bo označen samo z atributom 'Potek bolezni' (brez problema).

Nov mali šifrant 855 Potek bolezni

- A akutna
- C kronična
- R recidiv

Parameter TboHCDiagnose.aiDiagnosisCourse z vrednostmi

- Enabled=TRUE/FALSE
  - TRUE; privzeta vrednost, polje Popis bolezni se vidi na diagnozi
  - FALSE; polje se ne vidi na diagnozi
- DateEnabledFrom; privzeta vrednost je 01.01.2024
- DiagnosisStatusCourse=code\_650:K

- Code\_650; pomeni ka650dg0.code\_650, velja tudi za vse podrejene diagnoze, če je vpisan višji nivo diagnoze

- K/R/A; pomeni popis bolezni, ki ga je potrebno poslati K - kronična, R - recidiv, A - akutna; v pr500dg0.dsc\_\_500 se zapiše K ali R ali A glede na pravila oz. nastavitve

Primer nastavitve: DiagnosisStatusCourse=C:K,D:K,I10:K,Z:A;

- WithProblemList=

- OPTIONAL - gumb se pojavi, problem se ne kreira samodejno (razen če ni tako nastavljeno v katalogu tipa problema)

- DISABLED - gumba ni, problem se ne kreira

- GenericProblemTypeChronical=9CR - koda tipa problema v katalogu za tiste diagnoze, ki nimajo definiranega tipa in jih uporabnik želi označiti kot kronična

Problem s šifro 9CR mora obstajati v katalogu

TIp aktivnosti 9CR mora obstajati v katalogu in v G grupi, ki mora biti povezana z vsemi enotami

### 1.2.3 PRIKAZ PODATKOV NA MODULU ZN ZA NAVADNO OVIRANJE (NAP\_34367)

V programu smo vrnili gumbe za tiskanje pri oviranju v modulu ZN - Zdravstvena nega :

| 4   | ktivni Neaktivni                    | Tiskanje          |                                       |            |                     |                       |            |        |   |                                                              | 5584, 544040                        |
|-----|-------------------------------------|-------------------|---------------------------------------|------------|---------------------|-----------------------|------------|--------|---|--------------------------------------------------------------|-------------------------------------|
| Pe  | ovezana oviranja:                   |                   |                                       |            |                     |                       |            |        |   |                                                              | Seznam aktivi                       |
|     | Datum začetka                       | Datum konca       | Kategorija                            | Vrsta      | Oviranje odredil    | Oviranje izvedel      | Seznanitev | Zaplet |   | ^                                                            | R Kirurška rana: 11.05.2023         |
|     | 18.12.2023 13:49                    |                   | В                                     | Fizično    | PREMELČ JELKA       | INFONET URŠA PRESEKAR | da         | ne     |   |                                                              | Padec: 07.04.2023                   |
|     | 18.12.2023 10:00                    | 18.12.2023 13:49  | В                                     | Fizično    | PREMELČ JELKA       | INFONET URŠA PRESEKAR | da         | ne     |   |                                                              | Ocena ogroženosti za padec: 23 10 2 |
|     | 18.12.2023 06:00                    | 18.12.2023 10:00  | В                                     | Fizično    | PREMELČ JELKA       | INFONET URŠA PRESEKAR | da         | ne     |   |                                                              | Ovirania: 12, 12, 2023              |
| l L | 18.12.2023 02:00                    | 18.12.2023 06:00  | В                                     | Fizično    | PREMELČ JELKA       | INFONET URŠA PRESEKAR | da         | ne     |   | *                                                            | Overalije: 10.12.2025               |
| S   | upni čas oviranja:                  | 35h 49min         |                                       |            |                     |                       |            |        |   |                                                              |                                     |
|     | Podaljšaj                           | Zaključi oviranje | Sporočila                             | Kontakti   | Pošlji SMS          |                       |            |        | 2 | Tiskaj 🗸 Izbriši oviranje                                    | Oviranje                            |
|     | <ul> <li>Oviranje</li> </ul>        |                   |                                       |            |                     |                       |            |        |   | Tiskaj trenutno oviranje                                     | 3                                   |
|     | Ogroženo življe<br>Fizično oviranje | nje pacienta 🔼 🛤  | Ogroženo zdravje<br>entno oviranje: 🚺 | pacienta 💽 | Povzročanje škode 🔼 |                       |            |        |   | Tiskaj vsa povezana oviranja<br>Omejeno tiskanje (parameter) |                                     |

### 1.2.4 ASISTENT (MEDIFIT) - UVOZ DOKUMENTA IZ DOKUMENTACIJE ASISTENTA (AKT\_111054)

Za ustanove, kjer uporabljajo DMS in polno integracijo z zavarovalnicami (asistenčni center zavarovalnic - medifit), smo v programu dopolnili možnost prenosa dokumenta iz dokumentacije asistenta v DMS (v pac. dokumente).

Na seznamu pac. dokumentov (Dokumentacija asistenta iz napotitev) se je dodal gumb in akcija Uvozi na pacienta - slika:

|                       |                           |                                                        | BIRPIS21 - 31 AMB. ZA ANGIOLOGIJO (ZAVAROV.) |                                                           |                                                                                                    | o x            |
|-----------------------|---------------------------|--------------------------------------------------------|----------------------------------------------|-----------------------------------------------------------|----------------------------------------------------------------------------------------------------|----------------|
| Splošno Upravlja      | nje Obrazci Pregled dokur | nentov iz zavarovalnice 🔅 Povejte, kaj želite narediti |                                              |                                                           | Patreb                                                                                                    | ujem podporo 🔹 |
| Zapri<br>gkno<br>Okno |                           |                                                        |                                              |                                                           |                                                                                                    |                |
| * · 18.12.2023 ·      |                           |                                                        |                                              |                                                           |                                                                                                    |                |
| Drevo oken a          | Pregled dokumentov iz zav | varovalnice                                            |                                              |                                                           | Pacientovi podatki                                                                                                    |                |
| Pacienti danes        | Seznam dokumentov         |                                                        |                                              | 🛓 Uvozi na pacienta 🕂 + Pošlý (dodaj) dokument 🛛 🗘 Osveži | KALAN ALEŠ                                                                                                    | 1 🖌            |
| RALAN ALES            | Datum                     | Opis                                                   | Тр                                           |                                                           |                                                                                                    | 0 👼            |
| Pacientovi dokume     | 20. 02. 2023 15:04:14     | test-general.pdf                                       | application/pdf                              |                                                           |                                                                                                    |                |
| Katalogi in orodja    | 21. 02. 2023 09:05:25     | Izvid.pdf                                              | application/pdf                              |                                                           |                                                                                                    |                |
|                       | 21. 02. 2023 09:05:38     | test.pdf                                               | application/pdf                              |                                                           |                                                                                                    |                |
|                       | 21.32.2023 073/780        | 100.por                                                | appr.com/por                                 |                                                           | 17.06.2018 (5 kt 4 nec)<br>15.032000 (5 kt 4 nec)<br>15.0320000 IS ales Gmedit.s<br>12.045nni zdravnik<br>SPL.045t /<br>SPL.045t /<br>SPL. | Roo v          |

Odpre se okno za uvoz dokumenta - slika:

| Vpogled dokumenta Nov skeniran dokument - 21.02.2023 Neav | rtorizirana verzija                                                                                                    | - 0 ×                                                                                                    |
|-----------------------------------------------------------|----------------------------------------------------------------------------------------------------|----------------------------------------------------------------------------------------------------|
| Vopeled dokumente Nov deniran dokument - 21.02.2020 New   | AcCARDENTIALESS<br>ULCA<br>MON KRAU<br>MON KRAU<br>Later State State Sta | R       Nov dokument         Tig dokuments       Outwand providers is dasterings on the       X         Data matinals scronings dokuments:       Dista matinals contrags dokuments:       X         Dista matinals contrags dokuments:       Dista matinals contrags dokuments:       X         Dista matinals contrags dokuments:       Dista matinals contrags dokuments:       X         Dista matinals:       Dista contrags dokuments:       X         Dista contrags:       Dista contrags dokuments:       X         Dista contrags:       Dista contrags dokuments:       X         Dista contrags:       Dista contrags dokuments:       X         Dista contrags:       Dista contrags dokuments:       X         Dista contrags:       Dista contrags dokuments:       X         Pista:       Dista contrags dokuments:       X |
|                                                           |                                                                                                    | Pošta                                                                                                    |

### 1.2.5 MP MEDICINSKI PRIPOMOČKI - DOPOLNITVE ZA VNOS NAROČILNICE (AKT\_111940)

Na ekranu MP medicinski pripomočki smo vgradili nekaj dopolnitev. Tudi v smeri, da je potrebnih manj klikov.

1.

Ker se s 1.1.2024 ukinja PZZ prostovoljno zdravstveno zavarovanje, se za polje 5. Način doplačila privzeto napolni vrednost 1; uporabnik ne more spreminjati, to polje se na ekranu preskoči.

Podobno bo rešeno še za nekatere druge obrazce, na katerih je ta isti podatek Način doplačila. Navodilo ZZZS je, da se po 1.1.2024 to polje mora izpolniti na obrazcu (ne pa da je morda prazno), in sicer z vrednostjo 1.

Podatek 7. PZZ paket pa bo ostal prazen, na ekranu se tudi to polje preskoči.

| AROČILNIC/                 | A ZA MEDICINSKI PRIPO                       | OMOČEK           |                               |
|----------------------------|---------------------------------------------|------------------|-------------------------------|
|                            |                                             | Številka         | naročilnice:                  |
| 1 - IZVAJALEC              |                                             | 2 - ZDRAVNIK     | <hr/>                         |
| Enota: KG                  | KIR.AMB.DR.GRUBIŠICA-TEST BOŽ               | Tip zdravnika:   | 3 💌 Napotni                   |
| VZD: 262                   | Splošna kirurgija v specialistični zuni     | Izvajalec:       | 03205 GRUBIŠIĆ ALEKSANDER     |
| 3 - ZAVAROVAN              | A OSEBA                                     | 4 - RAZLOG O     | BRAVNAVE                      |
| Št. zavar. osebe:<br>EMŠO: | 903001228 220383<br>1501987687056           | Razlog obr.:     | 1 💌 Bolezen                   |
| Datum rojstva:             | 15.01.1987                                  | 5 - NAČIN DO     | PLAČILA                       |
| Ime:                       | ZAVAROVANEC<br>PETRA<br>MLADINSKA LILICA 23 | Način doplačila: | 1 💌 BREZ DOPLAČILA (OPROŠČEN) |
| Pošta:                     | 9000                                        | 6 - TUJI ZAVA    | ROVANEC                       |
| Kraj:<br>Telefonska št.:   | MURSKA SOBOTA                               | Država:          |                               |
| Mobilna št.:<br>E-pošta:   |                                             | 7 - PZZ          |                               |
| Uredi pacienta             |                                             | PZZ paket:       |                               |

#### 2.

Omogočili smo kopiranje iz prejšnje naročilnice tudi v primeru, da ni bil izbran konkreten MP artikel, ampak **Podskupina MP**. Doslej opcija Dodaj\_iz\_izbranega + artikel ni skopirala podskupine.

| <del>.</del>                                                                                                    | +                                                      | 1             | Î                                                    | E Seznam                                                                                              | ,                                 | 5                                   |                                                                 |                                               |              |          |                                                                                                    |                      |                                                                                                    |                                                                                       |                                                         |                                                                                             |                                        |                                                                |                                                    |                                                                                                    |
|----------------------------------------------------------------------------------------------------|--------------------------------------------------------|---------------|------------------------------------------------------|----------------------------------------------------------------------------------------------------|-----------------------------------|-------------------------------------|-----------------------------------------------------------------|-----------------------------------------------|--------------|----------|----------------------------------------------------------------------------------------------------|----------------------|----------------------------------------------------------------------------------------------------|---------------------------------------------------------------------------------------|---------------------------------------------------------|---------------------------------------------------------------------------------------------|----------------------------------------|----------------------------------------------------------------|----------------------------------------------------|----------------------------------------------------------------------------------------------------|
| Zapri<br>okno                                                                                                    | Dodaj                                                  | Popravi       | B <u>r</u> iši                                       | 🖶 Naročilnica                                                                                         | Beri<br>zdravila/MP               | Osveži                              |                                                                 |                                               |              |          |                                                                                                    |                      |                                                                                                    |                                                                                       |                                                         |                                                                                             |                                        |                                                                |                                                    |                                                                                                    |
| Okno                                                                                                    | Do                                                     | daj iz izbra  | nega MP                                              |                                                                                                    |                                   | Osveži                              |                                                                 |                                               |              |          |                                                                                                    |                      |                                                                                                    |                                                                                       |                                                         |                                                                                             |                                        |                                                                |                                                    |                                                                                                    |
| tr <del>f</del> ii:•                                                                                                    | Do                                                     | daj iz izbra  | nega MP                                              | + artikel                                                                                             |                                   |                                     |                                                                 |                                               |              |          |                                                                                                    |                      |                                                                                                    |                                                                                       |                                                         |                                                                                             |                                        |                                                                |                                                    |                                                                                                    |
| revo oken                                                                                                    | Do                                                     | daj iz izbra  | nega MP                                              | + iz obravnave                                                                                        | pripom                            | očkov - D                           | 2203831 ZAVA                                                    | ROVANEC PETE                                  | A. 15.01.    | 987 (3)  | 5 let)                                                                                             |                      |                                                                                                    |                                                                                       |                                                         |                                                                                             |                                        |                                                                |                                                    |                                                                                                    |
|                                                                                                    | Do                                                     | daj + zdrav   | vnik iz ok                                           | olja                                                                                                  | Let the set of                    |                                     |                                                                 |                                               |              |          |                                                                                                    |                      |                                                                                                    |                                                                                       |                                                         |                                                                                             |                                        |                                                                |                                                    |                                                                                                    |
|                                                                                                    |                                                        |               |                                                      |                                                                                                    |                                   |                                     |                                                                 |                                               |              |          |                                                                                                    |                      |                                                                                                    |                                                                                       |                                                         |                                                                                             |                                        |                                                                |                                                    |                                                                                                    |
| Pacien<br>Seznar                                                                                                    | i danes<br>n paciento                                  | v             | MTP                                                  | ~                                                                                                    |                                   |                                     |                                                                 |                                               |              |          |                                                                                                    |                      |                                                                                                    |                                                                                       |                                                         |                                                                                             |                                        |                                                                |                                                    |                                                                                                    |
| A Pacien<br>Seznar<br>ZA                                                                                                    | i danes<br>1 paciento<br>VAROVAN                       | EC PETRA      | MTP                                                  | v                                                                                                    | Vrsta                             | ı artikla                           |                                                                 |                                               | Datum izdaje | Količina | Predpisano dne                                                                                     | Predpis.količ        | . Predpisan                                                                                                    | o - zdravnik                                                                          | Predpisano                                              | - ustanova Ob                                                                               | dobje Izposoja                         | do Št.izd.naro                                                 | č. Pods                                            | skupina MP                                                                                                    |
| Pacien<br>Seznar<br>ZA                                                                                                    | i danes<br>n paciento<br>VAROVAN<br>MP                 | V<br>EC PETRA | MTP<br>Stati                                         | us<br>Ipisan, OnLine OK                                                                               | Vrsta                             | ı artikla                           |                                                                 |                                               | Datum izdaje | Količina | Predpisano dne<br>20.12.2023                                                                       | Predpis.količ        | Predpisan                                                                                                    | o - zdravnik<br>GRUBIŠIĆ                                                              | Predpisano                                              | - ustanova Ob<br>KIR.AMB.D                                                                  | dobje Izposoja<br>30                   | do Št.izd.naro<br>23120000                                     | č. Pods                                            | skupina MP<br>VI Otroške plenice                                                                                                    |
| A Pacient<br>Seznar<br>ZA<br>X Katalog                                                                                                    | i danes<br>n paciento<br>VAROVAN<br>MP<br>ji in orodje | ec petra      | MTP<br>State<br>Pred<br>Pred                         | us<br>Ipisan, OnLine OK<br>Ipisan, OnLine OK                                                          | Vrsta                             | artikla                             |                                                                 |                                               | Datum izdaje | Količina | Predpisano dne<br>20.12.2023<br>13.01.2022                                                         | Predpis.količ        | Predpisan<br>03205<br>12372                                                                                                    | o - zdravnik<br>GRUBIŠIĆ<br>BREJC PR                                                  | Predpisano<br>KG<br>07001                               | - ustanova Ob<br>KIR.AMB.D<br>ZD LOGATE                                                     | dobje Izposoja<br>30<br>90             | do Št.izd.naro<br>23120000<br>22010000                         | č. Pods<br>124 11_)<br>094 11_)                    | skupina MP<br>VI. Otroške plenice<br>V Medicinski pripomočki za zelo težko inkontinenco                                                    |
| A Pacien                                                                                                    | i danes<br>n paciento<br>VAROVAN<br>MP<br>pi in orodja | ec Petra      | NTP<br>State<br>Pred<br>Pred                         | pisan, OnLine OK<br>dpisan, OnLine OK<br>dpisan, OnLine OK                                            | Vrsta                             | artikla                             |                                                                 |                                               | Datum izdaje | Količina | Predpisano dne<br>20.12.2023<br>13.01.2022<br>13.01.2022                                           | Predpis.količ        | Predpisan<br>03205<br>12372<br>12372                                                                                                  | o - zdravnik<br>GRUBIŠIĆ<br>BREJC PR<br>BREJC PR                                      | Predpisano<br>KG<br>07001<br>07001                      | - ustanova Ob<br>KIR.AMB.D<br>ZD LOGATE<br>ZD LOGATE                                        | dobje Izposoja<br>30<br>90<br>90       | do Št.izd.naro<br>23120000<br>22010000<br>22010000             | č. Pode<br>124 11_)<br>094 11_)<br>093 11_)        | skupina MP<br>10 Otroške plence<br>10 Medicinski pripomočki za zelo težko inkontinenco<br>11 Medicinski pripomočki za srednjo inkontinenco |
| H Pacien                                                                                                    | i danes<br>n paciento<br>VAROVAN<br>MP<br>ji in orodja | ec petra      | MTP<br>State<br>Pred<br>Pred<br>Pred                 | v<br>tpisan, OnLine OK<br>tpisan, OnLine OK<br>tpisan, OnLine OK<br>tpisan, OnLine ni Ok              | Vrsta                             | IGLA ZA M                           | EHANSKI INJEKTOR                                                |                                               | Datum izdaje | Količina | Predpisano dne<br>20.12.2023<br>13.01.2022<br>13.01.2022<br>23.03.2022                             | Predpis.količ<br>100 | <ul> <li>Predpisan</li> <li>03205</li> <li>12372</li> <li>12372</li> <li>00084</li> </ul>                                             | o - zdravnik<br>GRUBIŠIĆ<br>BREJC PR<br>BREJC PR<br>KISNER KJ                         | Predpisano<br>KG<br>07001<br>07001<br>KD                | - ustanova Ob<br>KIR.AMB.D<br>ZD LOGATE<br>ZD LOGATE<br>KRG.AMB.E                           | dobje Izposoja<br>30<br>90<br>90<br>30 | do Št.izd.naro<br>23120000<br>22010000<br>22010000             | č. Pode<br>124 11_)<br>094 11_)<br>093 11_)        | skupina MP<br>1 Otroške pienice<br>V Medicinski pripomočki za zelo težko inkontinenco<br>III Medicinski pripomočki za srednjo inkontinenco |
| H Pacien                                                                                                    | i danes<br>n paciento<br>VAROVAN<br>MP<br>gi in orodje | ec petra      | MTP<br>State<br>Pred<br>Pred<br>Pred<br>Pred         | us<br>tpisan, OnLine OK<br>tpisan, OnLine OK<br>tpisan, OnLine OK<br>tpisan, OnLine ni OK             | Vrsta<br>< 1234<br>< 1911         | IGLA ZA M<br>OČALA Z M              | EHANSKI INJEKTOR<br>MINERALNIMI ALI PLA                         | STIČNIMI STEKLI ZA BLI                        | Datum izdaje | Količina | Predpisano dne<br>20.12.2023<br>13.01.2022<br>13.01.2022<br>23.03.2022<br>08.11.2021               | Predpis.količ<br>100 | <ul> <li>Predpisan</li> <li>03205</li> <li>12372</li> <li>12372</li> <li>00084</li> <li>00084</li> </ul>                              | o - zdravnik<br>GRUBIŠIĆ<br>BREJC PR<br>BREJC PR<br>KISNER KJ                         | Predpisano<br>KG<br>07001<br>07001<br>KD<br>KD          | - ustanova Ob<br>KIR.AMB.D<br>ZD LOGATE<br>ZD LOGATE<br>KRG.AMB.I<br>KRG.AMB.I              | dobje Izposoja<br>30<br>90<br>90<br>30 | do Št.izd.naro<br>23120000<br>22010000<br>22010000             | č. Pode<br>124 11_)<br>094 11_)<br>093 11_)        | dupina MP<br>(I Otroške plenice<br>V Medicinski pripomočki za zelo težko inkontinenco<br>III Medicinski pripomočki za srednjo inkontinenco |
| Action<br>Action<br>Action | i danes<br>n paciento<br>VAROVAN<br>MP<br>pi in orodja | ec petra      | MTP<br>State<br>Pred<br>Pred<br>Pred<br>Pred<br>Izda | us<br>pisan, OnLine OK<br>dpisan, OnLine OK<br>dpisan, OnLine N<br>dpisan, OnLine ni OK<br>ni (z KZZ) | Vrsta<br>< 1234<br>< 1911<br>1905 | IGLA ZA M<br>OČALA Z M<br>OČALA Z O | IEHANSKI INJEKTOR<br>MINERALNIMI ALI PLA<br>ORGANSKIMI STEKLI Z | STIČNIMI STEKLI ZA BLI<br>A DALJAVO DO VKLJUČ | Datum izdaje | Količina | Predpisano dne<br>20.12.2023<br>13.01.2022<br>13.01.2022<br>23.03.2022<br>08.11.2021<br>02.04.2013 | Predpis.količ<br>100 | <ul> <li>Predpisan</li> <li>03205</li> <li>12372</li> <li>12372</li> <li>00084</li> <li>00084</li> <li>0084</li> <li>06813</li> </ul> | o - zdravník<br>GRUBIŠIĆ<br>BREJC PR<br>BREJC PR<br>KISNER K<br>KISNER K<br>VIDRIH AJ | Predpisano<br>KG<br>07001<br>07001<br>KD<br>KD<br>33081 | - ustanova Ob<br>KIR.AMB.D<br>ZD LOGATE<br>ZD LOGATE<br>KRG.AMB.I<br>KRG.AMB.I<br>ART OPTIK | 30<br>90<br>90<br>30                   | do Št.izd.narr<br>23120000<br>22010000<br>22010000<br>13047110 | č. Pods<br>124 11_)<br>094 11_)<br>093 11_)<br>121 | skupina MP<br>11 Otroške plenice<br>11 Mediansk prpomočki za zelo teško inkontinenco<br>111 Mediansk prpomočki za srednjo inkontinenco     |

Zdaj se iz izbrane naročilnice skopirajo vsi trije podatki: Podskupina, Količina na dan in Za obdobje :

| Podskupina:     | 11 VI | <br>Otroške plenice |    |       |
|-----------------|-------|---------------------|----|-------|
| Količina / dan: | 1     | Za obdobje:         | 30 | [dni] |
| Artikel:        |       |                     |    |       |
| Količina:       |       | Za obdobje:         |    | [dni] |

3.

Če izpolnjujete MP naročilnico na prazno (brez kopiranja iz prejšnjega artikla), se zdaj zgoraj desno privzeto napolni polje Tip zdravnika :

| NAROČ:            | ILNICA    | A ZA MEDICIN               | √SKI PRIPO          | )MOČEK         |     |       |                                         |
|-------------------|-----------|----------------------------|---------------------|----------------|-----|-------|-----------------------------------------|
|                   |           |                            |                     | Številka       | nai | ročil | nice:                                   |
| 1 - IZVA          | JALEC     |                            |                     | 2 - ZDRAVNIK   |     |       |                                         |
| Enota: K          | G .       | KIR.AMB.DR.GRUB            | IŠICA-TEST BOŽ      | Tip zdravnika: | 3   | •     | Napotni                                 |
| VZD: 2            | 62        | Splošna kirurgija v        | specialistični zun; | Izvajalec:     | 03  | GD4   | TIP ZDRAVNIKA (osebni/nadomestni/napotn |
|                   |           |                            |                     |                | -   | 1     | Osebni                                  |
| 3 - ZAVA          | ROVANA    | OSEBA                      |                     | 4 - RAZLOG O   | BR. | 2     | Nadomestni                              |
| Št. zava<br>EMŠO: | r. osebe: | 903001228<br>1501987687056 | 220383              | Razlog obr.:   | 1   | 3     | Napotni                                 |

Če ste prijavljeni kot izbrani osebni zdravnik, se tu ponudi vrednost 1, za kurativne enote (specialistika) pa se ponudi vrednost 3-Napotni zdravnik.

### **4**.

Če izpolnjujete MP naročilnico na prazno (brez kopiranja iz prejšnjega artikla), se zdaj tri polja spodaj privzeto napolnijo s tistimi vrednostmi, ki so najbolj pogoste :

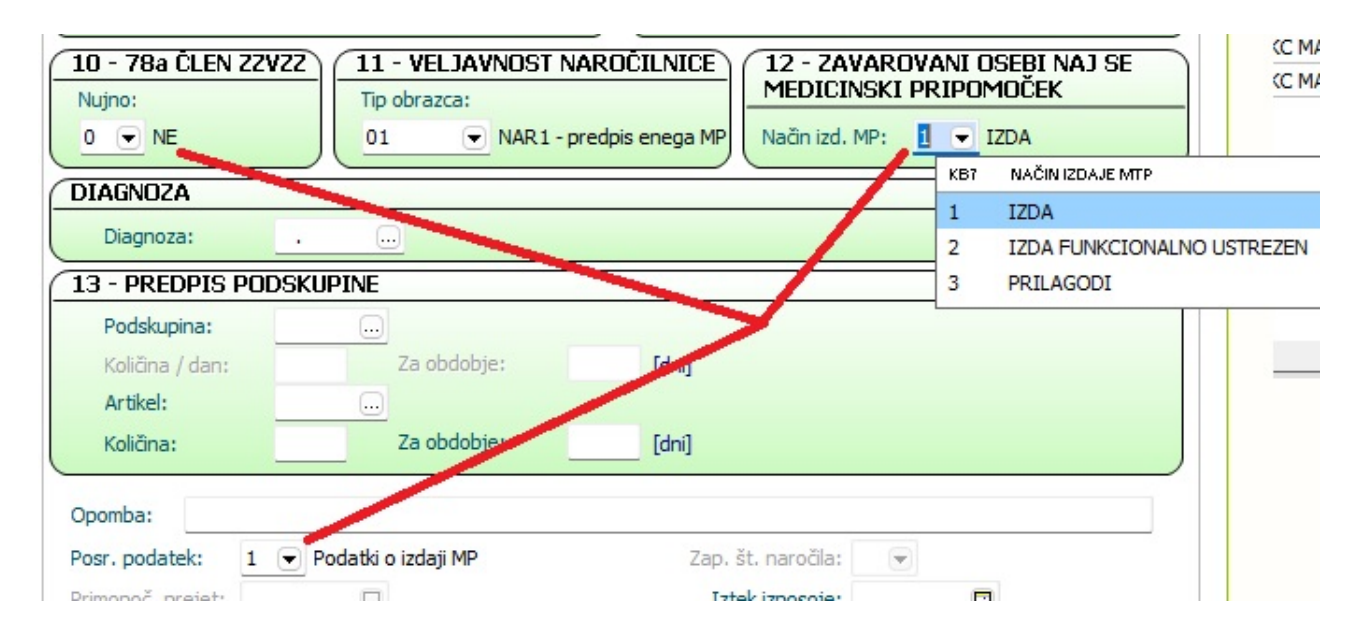

#### 5.

Omogočili smo novo opcijo Dodaj + zdravnik iz okolja (razvidno na drugi sliki zgoraj). Ta opcija vpiše kodo tistega zdravnika, ki ste ga izbrali ob prijavi na okolje oz. delovišče.

(to dodatno opcijo je potrebno vklopiti v posebnem parametru aiKZZOnLineMTPWindowAddOptions).

V programu sicer že dolgo obstaja opcija, da se koda zdravnika iz Okolja skopira v določeno polje - ukaz je kombinacija tipk ALT + V. Kdor si take kombinacije tipk oz. bližnjice zapomni, na določenih mestih v programu potrebuje manj klikanja.

### 1.2.6 UREDITEV ŠT. KLICEV PODATKOV O PACIENTU PREKO DS ZA NADZORNO PLOŠČO

V programu smo uredili opis in število klicev, ki se izvede zaradi potreb spremljanja dostopa do nadzorne plošče.

Ureditev se odraža na seznamu 'Varovanje podatkov - Seznam uporabnikov, ki so dostopali do podatkov pacienta'.

| Impisal                           | l: Urša Presekar VsePrav                                                                                             | rice (UPR), dne 14.12.20                                  | 123 ab 11:19                                                                                |                                                           | Stran: 1 a                                                                                   | od 1           |
|-----------------------------------|----------------------------------------------------------------------------------------------------|-----------------------------------------------------------|---------------------------------------------------------------------------------------------|-----------------------------------------------------------|----------------------------------------------------------------------------------------------|----------------|
| Splo                              | šna bolnišnica I                                                                                                    | nfonet                                                    |                                                                                             |                                                           |                                                                                              |                |
| Cest                              | a talcev 39, 4000                                                                                                    | ) Kranj                                                   |                                                                                             |                                                           |                                                                                              |                |
| Jaro                              | vanje podatkov -                                                                                                    | Seznam uporabnik                                          | ov, ki so dostopali                                                                         | do podatkov                                               | pacienta                                                                                     |                |
|                                   |                                                                                                    |                                                           |                                                                                             |                                                           |                                                                                              |                |
| zbra                              | ani pacient: 153                                                                                                    | 3380<br>33 doi: 14 12 2023                                |                                                                                             |                                                           |                                                                                              |                |
| naa                               | bje od: 14.12.204                                                                                                    | (3 do: 14.12.2023                                         |                                                                                             |                                                           |                                                                                              |                |
|                                   | -                                                                                                    |                                                           |                                                                                             |                                                           |                                                                                              |                |
|                                   |                                                                                                    |                                                           |                                                                                             |                                                           |                                                                                              |                |
| Jpor.                             | Datum                                                                                                    | Akcija                                                    | Ime akcije                                                                                  | ID obr.                                                   | Datum obravnave                                                                              |                |
| por.                              | Datum<br>14.12.2023 11:14.                                                                                           | Akcija<br>DS:Contact                                      | Ime akcije<br>Nadzorna plošča                                                               | ID obr.                                                   | Datum obravnave                                                                              | 0              |
| Jpor.<br>JPR<br>JPR               | Datum<br>14.12.2023 11:14<br>14.12.2023 11:15                                                                        | Akcija<br>DS:Contact<br>DS:Contact                        | Ime akcije<br>Nadzorna plošča<br>Nadzorna plošča                                            | ID obr.<br>1970416<br>1970416                             | Datum obravnave<br>05.09.2021 07:0<br>05.09.2021 07:0                                        | 0              |
| por.                              | Datum<br>14.12.2023 11:14<br>14.12.2023 11:15<br>14.12.2023 11:17                                                    | Akcija<br>DS:Contact<br>DS:Contact<br>Izpis               | Ime akcije<br>Nadzorna plošča<br>Nadzorna plošča<br>Varovanje podatkov -                    | ID obr.<br>1970416<br>1970416<br>Seznam uporal            | Datum obravnave<br>05.09.2021 07:0<br>05.09.2021 07:0<br>bnikov, ki so do                    | 0<br>0<br>stop |
| ipor.<br>IPR<br>IPR<br>IPR<br>IV2 | Datum<br>14.12.2023 11:14<br>14.12.2023 11:15<br>14.12.2023 11:15<br>14.12.2023 11:19                                | Akcija<br>DS:Contact<br>DS:Contact<br>IZpis<br>DS:Contact | Ime akcije<br>Nadzorna plošča<br>Nadzorna plošča<br>Varovanje podatkov -<br>Nadzorna plošča | ID obr.<br>1970416<br>1970416<br>Seznam uporal<br>1970416 | Datum obravnave<br>05.09.2021 07:0<br>05.09.2021 07:0<br>bnikov, ki so do<br>05.09.2021 07:0 | 0<br>0<br>stop |
| por.<br>PR<br>PR<br>PR<br>V2      | Datum<br>14.12.2023 11:14<br>14.12.2023 11:15<br>14.12.2023 11:15<br>14.12.2023 11:17<br>14.12.2023 11:19<br>Legenda | Akcija<br>DS:Contact<br>DS:Contact<br>Izpis<br>DS:Contact | Ime akcije<br>Nadzorna plošča<br>Nadzorna plošča<br>Varovanje podatkov -<br>Nadzorna plošča | ID obr.<br>1970416<br>1970416<br>Seznam uporal<br>1970416 | Datum obravnave<br>05.09.2021 07:0<br>05.09.2021 07:0<br>bnikov, ki so do<br>05.09.2021 07:0 | 0<br>0<br>stop |

### 1.2.7 AKUTNA OBRAVNAVA ZA BOLNE NOVOROJENČKE OD 1.1.2024 (AKT\_112140)

Dopolnili smo ekran za SPP, da se na zavihku *Ostali\_podatki* na levi in desni vidi datum + ura, ko se je začela akutna obravnava :

| Vnos SPP podatkov                                            |                                                                          |
|--------------------------------------------------------------|--------------------------------------------------------------------------|
| Prenesi vse podatke za SPP Prenesi in izračunaj SPP          | V Izračun SPP grupe Na čakanje SPP zapis naj se NE prenaša za statistiko |
| Diagnoze Klinični postopki Zdravila Ostali podatki SPP grup. | a                                                                        |
| Prenesi ostale podatke za statistiko                         |                                                                          |
| Ostali podatki iz obravnave/hospitalne statistike            | Ostali podatki za SPP                                                    |
| Obravnava: 1974499                                           | Odgovorni izvajalec: 05238 REMS MIRAN                                    |
| Odgovorna enota: ODDELEK ZA PEDIATRIJO                       | Razlog boln. obravn.: 1 🔻 Bolezni - Hospitalna statistika                |
| Datum:                                                       | Raven obravnave: S 👻 Sekundarna raven                                    |
| Odgovorni izvajalec: 05238 REMS MIRAN                        | Ponovni sprejem: 1 🚽 Prvič v letu                                        |
| Raven obravnave: S 👻 Sekundarna raven                        | Napotitev iz zdr. sl.: 1 🚽 Domov                                         |
| Ponovni sprejem: 1 - Prvič v letu                            | Napotitev v ustanovo:                                                    |
| Sprejet iz druge boln.: 1 - Ne                               | Vrsta napotitve:                                                         |
| Napotitev iz zdr. sl.: 1 - Domov                             | Neakutna obravnava: 0 dni                                                |
| Napotitev v ustanovo:                                        | Začasni odpust: 0 dni                                                    |
| Vrsta napotitve:                                             | Intenzivna terapija: 0 ur                                                |
| Neakutna obravnava: 0 dni                                    | Mehanska ventilacija: 0 ur                                               |
| Začasni odpust: 0 dni                                        | Teža otroka ob sprej.: 3800 gramov                                       |
| Intenzivna terapija: 0 ur                                    | Tip plačila za osn. del: 2 👻 Samoplačnik                                 |
| Mehanska ventilacija: 0 ur                                   | Dat.zač.akutne obr.: 04.12.2023 🖵 10:00                                  |
| Teža otroka ob sprej.: 3800 gramov                           | Krg.rak / Možg. kap 📃 👻                                                  |
| Tip plačila za osn. del: 2 📼 Samopla ž 🐰                     | Prospektivni program 📃 👻                                                 |
| Dat.zač.akutne obr.: 04.12.2023 🖵 10:00                      | Sprejemna diagnoza:                                                      |
|                                                              | Matična številka sprejema otroka:                                        |
|                                                              | KZZ otroka:                                                              |
|                                                              | Rojstni datum otroka: 🛛 . 📮                                              |
|                                                              | Tip bolnišnične obravnave: 10 🔻 Akutna obravnava po modelu SPP           |

Gre predvsem za zdrave novorojenčke, najprej je sprejem v enoto za zdrave novorojenčke (večinoma koda enote NV), nato pa je morda premeščen na oddelek za bolne novorojenčke in šele takrat se začne prava akutna obravnava. Ta ločen datum se bo prenesel tudi v modul za fakturiranje RAF in se bo zapisal v pošiljko za ZZZS - ker če bo ZZZS preverjal datum napotnice, mora biti razvidno, kdaj se je začel akutni del hospitalizacije - napotnica naj bi bila izdana do vključno tega dne, ne pa morda kasneje.

### 1.2.8 KREIRANJE POTRJENIH PROBLEMOV (AKT\_112106)

Modul 'Problemi' je v programu namenjen spremljanju pacientov, pri katerih se pojavijo določene diagnoze ali druga stanja, ki jih želimo opredeliti kot problem. Paciente z enakim problemom lahko spremljamo na skupnem seznamu.

Kreiranje problema na posameznem pacientu lahko poteka na več načinov:

- pri vnosu diagnoze (ob pogoju, da se v katalogu nahaja tip problema s to diagnozo)

- pri vnosu kronične diagnoz

- pri pacientu - v pacientovi pasici v rubriki 'Problemi' kliknete oznako za dodajanje

Tisti pacientovi problemi, ki so potrjeni, so vidni tudi v pacientovi pasici:

| acientovi podatki                                                             |                                                                                                    |
|-------------------------------------------------------------------------------|----------------------------------------------------------------------------------------------------|
| ZAVAROVANEC ALENKA                                                            | i /                                                                                                    |
|                                                                               | <ul> <li>€</li> <li>€</li></ul> |
| MI: 218231                                                                    | 20                                                                                                    |
| 1000 LJUBLJANA<br>Izbrani zdravnik                                            | 1                                                                                                    |
| Splošni: /<br>Ginekolog: /<br>Zobozdravnik: /                                 |                                                                                                    |
| Opomba                                                                        | 1                                                                                                    |
| eZdravje                                                                      |                                                                                                    |
| ©zdravje<br>CRPP ▼ ©zdravje<br>PPOP                                           | RCO                                                                                                    |
| Problemi                                                                      | + /                                                                                                    |
| REGISTER RAKA                                                                 |                                                                                                    |
| HIPERTENZIJA                                                                  |                                                                                                    |
| Kritični podatki                                                              | <b>A</b> /                                                                                                    |
| Bolnišnična okužba: A<br>D059: Karcinom in situ doj<br>neopredeljen<br>opombe | ke,                                                                                                    |

Če je problem nepotrjen, potem na problemu ni zapisan Datum potrditve problema in Status diagnoze je različen od 'A' Na nepotrjenem problemu lahko vnesete ta dva podatka in problem bo potrjen in viden v pacientovi pasici.

Okno s seznamom pacientovih problemov lahko odprete tako, da v pacientovi pasici v

rubriki 'Problemi' kliknete oznako za urejanje 🖄 ). Z dvojnim klikom lahko izberete posamezen problem in ga uredite.

| Problem:                    | RR1 REGISTER RAKA                |                                |                                        |
|-----------------------------|----------------------------------|--------------------------------|----------------------------------------|
| Diagnoza:                   | D05.9 Karcinom in situ dojke, ne | eopredeljen                    |                                        |
| Začetek problema/bolezni:   | 2021 🔛                           |                                |                                        |
| Datum potrditve problema:   | 18.12.2021 🖳                     | Datum vpisa suma:              | · · 📮                                  |
| Odgovorna oseba:            | 04000 ZDRAVNIK KIRURG            | Datum rešitve stanja/diagnoze: |                                        |
|                             |                                  | Status diagnoze:               | A 💌 aktivna (potrjena) diagnoza/stanje |
|                             |                                  | Tip diagnoze:                  | C 💌 KRONIČNA                           |
| Predvideni datum zaključka: |                                  |                                | 50                                     |
| Opomba:                     | opomba                           |                                |                                        |
| 🛛 Dodatni podatki           |                                  |                                |                                        |
|                             |                                  |                                |                                        |
|                             |                                  |                                |                                        |
|                             |                                  |                                |                                        |
|                             |                                  |                                |                                        |

Problem se samodejno kreira kot potrjen, razen če v nastavitvah uredite drugače. Za referenčne ambulante je že privzeto izjema, da se kreirajo nepotrjeni problemi.

#### 1.2.8.1 Nastavitve - kreianje potrjenih problemov

Parameter aiPatientProblemsOther lahko vsebuje naslednje vrednosti:

- ProblemNotConfirmedWhenCreate=ALL/RA,OP/NONE (privzeto RA);
  - RA,OP je seznam tipov ambulant od enot (KR0310RG.SPECI031), za katere se delajo nepotrjeni problemi. Lahko jih je več, privzeto je RA.
  - o ALL vsi problemi se bodo kreirali kot NEpotrjeni
  - NONE vsi problemi se bodo kreirali kot potrjeni

V katalogu je na tipu problema lahko navedeno, da problem ni takoj potrjen:

- Confirmed=TRUE privzeta vrednost
- $\circ$  Confirmed=FALSE

V malem šifrantu Z2E je dodana še ena vrednost:

- RA v opisu: referenčna ambulanta

Če je v parametru vklopljeno kreiranje nepotrjenih problemov, potem se tudi tisti, ki imajo v katalogu označeno, da se kreirajo potrjeni (Confirmed=TRUE), v taki enoti kreirajo nepotrjeni.

### 1.2.9 ČV: PRENAROČANJE VEČ PACIENTOV HKRATI: AKT\_111406

Dopolnili smo modul čakalna vrsta in omogočili paketno prenaročanje več pacientov hkrati. Akcija se imenuje 'Paketno prenaročilo':

| 8                 | Splošno               | Upravljanje    | Obrazci               | Pregled Čaka            | ilne vrste      | • Povejte | e, kaj želite na     | rediti |
|-------------------|-----------------------|----------------|-----------------------|-------------------------|-----------------|-----------|----------------------|--------|
| Na drug<br>zaslon | Zapri<br><u>o</u> kno | Poglej<br>ČK p | Paketno<br>renaročilo | Dokumentacija<br>asist. | Dodaj<br>novega | Tiskanje  | Tiskanje<br>– vabila |        |
| 0                 | )kno                  | Čakalna        | a vrsta               |                         | Akcije          |           |                      |        |
| <b>f</b> 🔂 🗄      | • 23.12.20            | 23 🔻 🔽 🕯       |                       |                         |                 |           |                      |        |
| Drevo oker        | ı                     | щP             | regled Čak            | alne vrste              |                 |           |                      |        |

Hkrati lahko prenaročate le paciente, ki so v statusu '0 - Uvrščen v čakalno vrsto' in nimajo povezave s čakalno knjigo.

Če med pacienti, ki jih želite prenaročiti, obstaja kateri z napačnim statusom, program javi napako in akcija se ne izvede:

| BIRPIS21 | x                                                                                                    |
|----------|----------------------------------------------------------------------------------------------------|
| 1        | Akcije se ni izvedla, ker obstajajo zapisi, ki niso v ustreznem statusu oz. imajo povezavo s čakalno knjigo. To so zapisi z zaporedno št. vpisa: P2210030 |
|          | QK                                                                                                    |

Če so vsi zapisi v pravem statusu, potem se akcija izvede, a je potrebno pred tem vnesti naslednje podatke, ki bodo veljali za vse zapise v paketu:

- Razlog prenaročanja,
- Obrazložitev,
- Razlog za prestavitev,
- Preklical in
- NOV Okvirni termin, na katerega boste prenaročili vse zapise v paketu:

| Razlog prenaročanja  | $\times$ |
|----------------------|----------|
|                      |          |
| Razlog prenaročanja: |          |
| Obrazložitev:        |          |
|                      |          |
|                      |          |
|                      |          |
|                      |          |
|                      |          |
|                      |          |
|                      |          |
| Razlog za prestav.:  |          |
| Preklical:           |          |
| Okvirni termin:      |          |
|                      |          |
| <u>O</u> K Prekliči  |          |

### 1.2.10 ODPRAVA NAPAKE IN DOPOLNITEV IZPISA ZORA: SPREMNI DOPIS: NAP\_34425

Uporabnica nas je opozorila na napako v izpisu ZORA Spremni dopis. Pod 'Datum izvida' se je do sedaj napačno izpisoval datum prejema preparata. Sedaj smo izpis popravili in dodali še dva datuma, in sicer 'Datum odvzema' (Dat. odvz.) in 'Datum prejema preparata' (Dat.prej.pr.):

| SPREMNI OBRAZEC OB POŠ                                 | ILJANJU ZORA POD   | ATKOV    |        |        |       |  |  |  |  |
|--------------------------------------------------------|--------------------|----------|--------|--------|-------|--|--|--|--|
| Obdobje zajema podatkov: 02.01.2000 - 02.01.2024       |                    |          |        |        |       |  |  |  |  |
| Datoteka: C:                                           | \zora\zora_spr.txt |          |        |        |       |  |  |  |  |
| Število dobrih zapisov: 0<br>Število slabih zapisov: 0 |                    |          |        |        |       |  |  |  |  |
| Število vseh zapisov: 0                                |                    |          |        |        |       |  |  |  |  |
| Prenešeni podatki:                                     |                    |          |        |        |       |  |  |  |  |
| Dat.odvz. Dat.prej.pr. Dat.iz                          | v. Pacient         | Nap.amb. | Ginek. | Država | S1 S2 |  |  |  |  |

### 1.2.11 IZPIS PREDPISANE TERAPIJE ZDRUŽUJE PO IMENU IN PRIIMKU PACINTA (KLJUB TEMU, DA GRE ZA DVA RAZLIČNA PACIENTA) (NAP\_34447)

V programu smo odpravili napako grupiranja v izpisu predpisane terapije.

V primeru izpisa predpisane terapije (na oknu [Seznam ležečih pacientov]), smo popravili, da se podatki združuejo glede na MI pacienta in ne na ime in priimek.

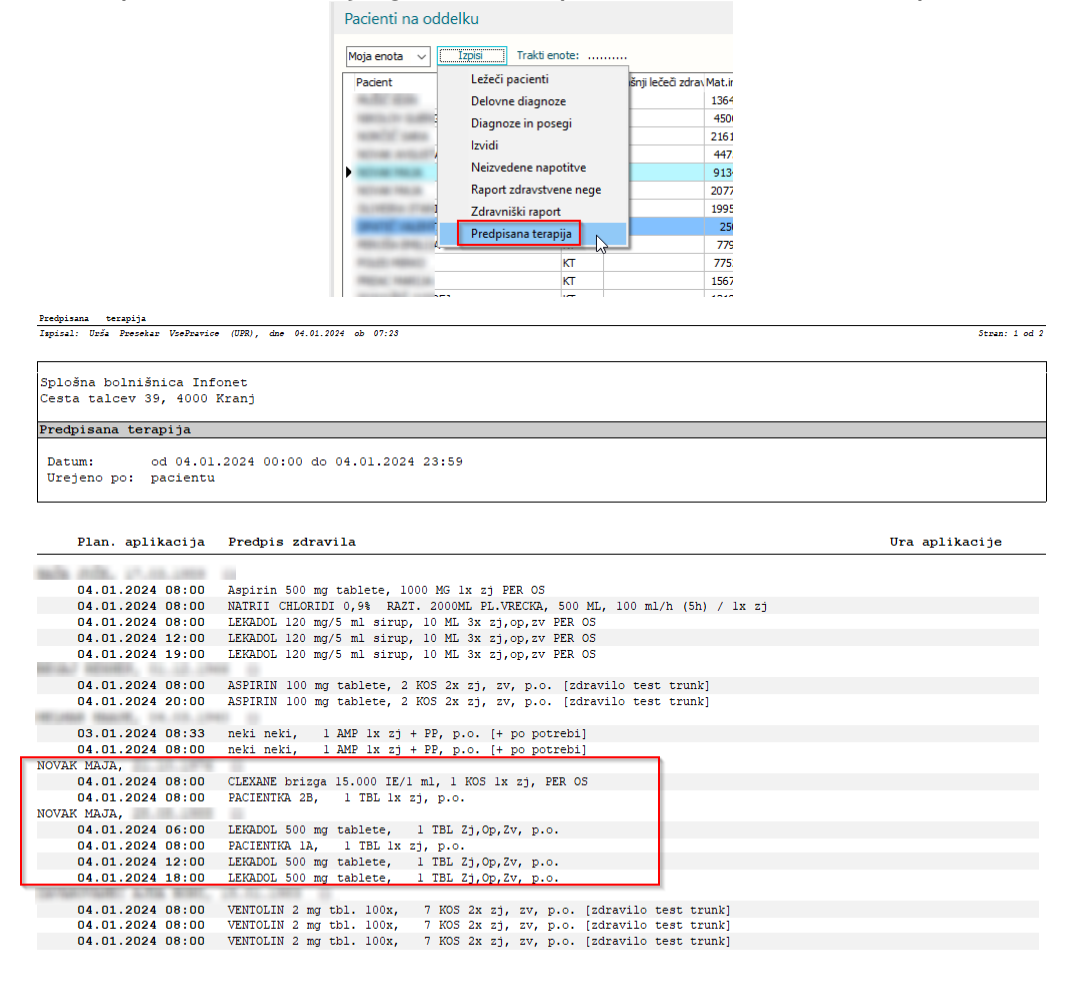

### 1.2.12 PRIKAZ ČASOVNEGA OBDOBJA KATEGORIZACIJE V OKNU 'KATEGORIJA NEGE' JE NAPAČEN GLEDE NA ČAS NAMESTITVE OSEBE V POSTELJO/SOBO (NAP\_34324)

Uredili smo prikaz ure začetka kategorizacije, ki ni bila pravilna v primeru namestitev v posteljo pred trinajsto uro.

|            |             |                     | Briši              |        |                               |                 |       |                                                                                                    |
|------------|-------------|---------------------|--------------------|--------|-------------------------------|-----------------|-------|----------------------------------------------------------------------------------------------------|
| a          | / Postelja  | Datum sprejema      | Datum namestitve   | MI     | Priimek in ime                | Leto<br>rojstva | 9.12. |                                                                                                    |
| L, SOBA 06 | Postelja 4  | 07.11.2013 13:38:00 | 31.01.2017 14:47 - | 2264   | Include Contraction (Product) | 1007            |       |                                                                                                    |
| L, SOBA 06 | Postelja 5  | 20.09.2017 13:59:00 | 25.09.2017 08:47 - | 34753  | Reprint Artist                | 1000            |       |                                                                                                    |
| , SOBA 06  | Postelja 2  | 29.04.2020 06:56:00 | 29.04.2020 06:59 - | 145056 | Barris 1978./                 | 1000            |       |                                                                                                    |
| SOBA 07    | Postelja 1  | 25.01.2005 14:58:34 | 25.01.2005 14:59 - | 104079 | and the reasons on            | 100             |       |                                                                                                    |
| SOBA 07    | Postelja 2  | 29.04.2020 07:03:00 | 29.04.2020 07:04 - | 110861 | Lands dense of                |                 |       | Kategorija nege                                                                                                    |
| SOBA 08    | Postelja 4  | 16.08.2023 07:27:00 | 24.10.2023 10:35 - | 10276  | and the second                | 100             |       |                                                                                                    |
| SOBA 08    | Postelja 3  | 25.08.2023 12:43:00 | 25.08.2023 12:43 - | 25478  | amontal acato                 |                 |       | Kategorija nege za pacienta:                                                                                                    |
| SOBA 08    | Postelja 1  | 10.07.2012 08:00:00 | 10.07.2012 12:00 - | 217784 | ALCONE LARGE                  | 100             |       | Kategorizacija nege v casu od 08.12.2023 13:00:00 do 09.12.2023 13                                                                                                    |
| SOBA 08    | Postelja 2  | 20.09.2023 11:07:00 | 20.09.2023 11:25 - | 219015 | The second second             | 1000            |       | Izracunana kategorija:                                                                                                    |
| SOBA 09    | Postelja 5  | 13.04.2023 09:53:00 | 13.04.2023 09:53 - | 11     | ALC: 101                      | 1000            |       | Kategorije B/V I II III IV                                                                                                    |
| OBA 09     | Postelja 6* | 31.01.2008 13:49:00 | 31.01.2008 13:49 - | 1231   | PARTY CONTINUE                | 101             |       | Pretežno samostnien                                                                                                    |
| OBA 09     | Postelja 4  | 25.08.2023 13:08:00 | 25.08.2023 13:08 - | 3977   | ARE LOUD                      |                 |       | Delez nemeč pri esebel bizieni                                                                                                    |
| OBA 09     | Postelja 3  | 25.08.2023 13:10:00 | 25.08.2023 13:10 - | 179000 | ELF-MAIL COMMITTEE            | 100             |       | Denila ponice pri osebni nigeni () ()                                                                                                    |
| OBA 09     | Postelja 2  | 25.08.2023 13:12:00 | 25.08.2023 13:12 - | 217678 | THE R AND                     | 100             | -     | Popora pomoc pri osebni nigreni () ()                                                                                                    |
| SOBA 09    | Postelja 5  | 27.12.2022 08:23:00 | 27.12.2022 08:23 - | 218995 | The second second             | 1000            |       | Deina pomoc pri gibanju () ()                                                                                                    |
|            |             |                     |                    |        |                               |                 |       | Popoina pomoc pri gibanju                                                                                                    |
|            |             |                     |                    |        |                               |                 |       | Deina pomoc pri hranjenju () ()                                                                                                    |
|            |             |                     |                    |        |                               |                 |       | Popolna pomoč pri hranjenju () ()                                                                                                    |
|            |             |                     |                    |        |                               |                 |       | Pomoč pri zagotavljanju varnosti () () ()                                                                                                    |
|            |             |                     |                    |        |                               |                 |       | Aplikacija terapije (večkratna in/ali dolgotrajna) () () ()                                                                                                    |
|            |             |                     |                    |        |                               |                 |       | Nadzor na 2 do 3 ure / direktno opazovanje () ()                                                                                                    |
|            |             |                     |                    |        |                               |                 |       | Stalen nadzor ()                                                                                                    |
|            |             |                     |                    |        |                               |                 |       | S smernimi tpikami se pomikaj gor/dol po tabeli. S tiplo - presidelik-> označi oznor<br>izbiro. Na koncu potrdi s klikom na (OK) (ali pritsni Alt+O).<br>Izjeme<br>O kvikend<br>O brez kategorije<br>O zbav novorojene<br>Endodevna odravnava<br>O obgoranja direvna odravnava |

### 1.2.13 NAPAČEN PRIKAZ KATEGORIZACIJE ZA ENEGA PACIENTA Z VEČIMI NAMESTITVAMI V ISTEM DNEVU, ČE SO NAMESTITVE NA ISTEM TRAKTU (ISTA ENOTA ZA KATEGORIZACIJO) (NAP\_34389)

Na oknu za kategorizacijo pacientov na oddelku smo popravili prikaz kategorizacij pacienta v primeru, da je pacient v enem dnevu večkrat nameščen v različnih sobah.

| Kategorija nege - 12 pacientov                                                                                    |             |                     |                                     |        |                                                                                                    |                 |        |           |  |  |
|----------------------------------------------------------------------------------------------------|-------------|---------------------|-------------------------------------|--------|----------------------------------------------------------------------------------------------------|-----------------|--------|-----------|--|--|
| Pregled kategorij za pacienta Datum: < 13.12.2023 😨 > 12.12.2023 13:00 - 13.12.2023 12:59 Trakti enote: UROLOGIJA |             |                     |                                     |        |                                                                                                    |                 |        |           |  |  |
| Britis                                                                                                    |             |                     |                                     |        |                                                                                                    |                 |        |           |  |  |
| Soba                                                                                                    | Postelja    | Datum sprejema      | Datum namestitve                    | MI     | Priimek in ime                                                                                                    | Leto<br>rojstva | 13.12. | Izolacija |  |  |
| 1N,L, SOBA 01                                                                                                    | Postelja 5  | 25.10.2023 10:00:00 | 07.12.2023 09:33 -                  | 7341   | and a construction of the second                                                                                                    | 1000            |        |           |  |  |
| 1N,D, SOBA 17                                                                                                    | Postelja 3  | 20.03.2023 08:14:00 | 20.03.2023 08:14 -                  | 3900   | ANT TANKS, COMMON AN                                                                                                    | 1000            |        |           |  |  |
| 1N,L, SOBA 04                                                                                                    | Postelja 1  | 27.04.2021 13:15:00 | 02.05.2021 08:11 -                  | 94210  | and the second                                                                                                    | 100             |        |           |  |  |
| 1N,D, SOBA 19                                                                                                    | Postelja 1  | 17.05.2023 11:22:00 | 17.05.2023 11:22 -                  | 4475   | A DIAL AND                                                                                                    | 100             |        |           |  |  |
| 1N,L, SOBA 03                                                                                                    | Postelja 1  | 07.06.2023 15:18:00 | 07.06.2023 15:48 -                  | 219065 | E. GATTE                                                                                                    | 1000            |        |           |  |  |
| 1N,L, SOBA 01                                                                                                    | Postelja 2  | 21.02.2023 12:33:00 | 21.02.2023 12:33 -                  | 9768   | PLUTTEL AND                                                                                                    | 1000            |        |           |  |  |
| 1N,D, SOBA 19                                                                                                    | Postelja 2  | 24.01.2005 21:06:15 | 27.09.2021 10:20 -                  | 23139  | ACTIVAL LANSE                                                                                                    | 100             |        |           |  |  |
| 1N,D, SOBA 21 (postop.)                                                                                           | Postelja 2  | 31.03.2021 15:08:00 | 27.09.2021 10:20 -                  | 357    | manual of the restrict                                                                                                    | 100             |        |           |  |  |
| 1N,D, SOBA 19                                                                                                    | Postelja 4  | 17.05.2023 11:32:00 | 17.05.2023 11:32 -                  | 95441  | ALTERNY ALTERN                                                                                                    | 1000            |        |           |  |  |
| 1N,L, SOBA 01                                                                                                    | Postelja 1  | 11.12.2023 06:59:00 | 11.12.2023 06:59 - 13.12.2023 08:00 | 26150  | Contraction of the Contraction of the Contraction o | 1000            | 1      | 0         |  |  |
| 1N,L, SOBA 01                                                                                                    | Postelja 3  | 11.12.2023 06:59:00 | 13.12.2023 10:00 -                  | 26150  | Contract of the local data                                                                                                    | 1000            | 4      | 0         |  |  |
| 1N,L, SOBA 04                                                                                                    | Postelja 3* | 11.12.2023 06:59:00 | 13.12.2023 08:00 - 13.12.2023 10:00 | 26150  | Contact of the local data                                                                                                    | 1000            | 2      | 0         |  |  |
| 1N,L, SOBA 04                                                                                                    | Postelja 2  | 03.03.2021 07:12:00 | 15.03.2021 13:12 -                  | 32187  | and the instant of                                                                                                    | 1000            |        |           |  |  |
| 1N,D, SOBA 17                                                                                                    | Postelja 1  | 19.05.2020 08:36:00 | 18.12.2020 15:11 -                  | 74731  | and the second second second                                                                                                    | 1000            |        |           |  |  |

### 1.2.14 ZDRAVILIŠČA

#### 1.2.14.1Dodajanje dodatnih terapij v paket : Akt\_112200

V programu smo dopolnili možnost dodajanja dodatnih terapij v paket.

Paket je v parametru določen z nekimi osnovnimi terapijami in količino terapij. Terapije znotraj paketa so ločene z '&'. V parametru je paketov lahko več in so ločeni z 'vejico'. Parameter: aiPhysiotherapyPlan

Vrednost parametra: PackageActivityByTherapy=**T-PANTIR**:T-PARAF:3&T-MAGNET:3&T-BIOPTR:3&T-TECAR:1&T-MAS20:1,**T-MIPAK**:T-PREGL:1,**T-MDPAK**:T-PREGL:1,**T-MAPAK**:T-PREGL:1

Z dopolnitvijo vrednosti parametra pa uporabniku dopuščamo, da paket lahko prilagodi (odvzame ali doda terapijo) kar na planu terapij.

Paket je bil dodan na P*lan terapij* z vsemi terapijami iz parametra. Ko dodate novo terapijo, na desni klik na terapijo izberete '*Dodaj terapijo v paket*'. Odpre se okno, v katerem izberete ustrezen paket.

|   | aktivnost                                          | paket             | razlog neizbire     | NP opomba  |          | razp/izv | število | trajanje    | točke    | Σ točk   |
|---|----------------------------------------------------|-------------------|---------------------|------------|----------|----------|---------|-------------|----------|----------|
| , | Тегаріје                                           |                   |                     |            |          |          |         |             |          |          |
| ] | T-PARAF PARAFINOTERAPIJA                           | T-PANTIR          | 2                   | 4          |          | 3/1      | 3       | 30          | 0        | 0        |
|   | T-MAGNETMAGNET                                     | T-PANTIR          | <b>ι</b>            | 4          |          | 3/3      | 3       | 15          | 0        | 0        |
| ] | T-BIOPTR TERAPIJA Z BIOPTRONOM                     | T-PANTIR          | 2                   | 4          |          | 3/3      | 3       | 15          | 0        | 0        |
|   | T-TECAR TECAR TERAPIJA (20')                       | T-PANTIR          | l 💌                 | 4          |          | 1/1      | 1       | 20          | 0        | 0        |
| ] | T-MAS20 TERAPEVTSKA MASAŽA HRBTENICE (20)          | T-PANTIR          | 2                   | 4          |          | 1/1      | 1       | 20          | 0        | 0        |
|   | T-MAS30 TERAPEVTSKA MASAŽA HRBTENICE (30)          | T-PANTIR          | <b>ι</b>            | 4 🔓        |          | 3/3      | 3       | 30          | 0        | 0        |
|   | T-INDFTA INDIVIDUALNA FIZIOTERAPIJA - AKTIVNE VA   | Uredi i           | planirano terapiio  | •          |          | 0/0      | þ       | 30          | 0        | 0        |
|   | 5t. planiranih: 15 Točke iz napotnega dokumenta: 0 | Odpov             | /ej planirano teraj | pijo       |          |          |         | Kolčni skle | ep - pas | sivno: [ |
|   | Št. razporejenih: 14 Točke planirane: 0            | Zadnja            | a sprememba         |            |          |          |         |             |          |          |
|   | Samopiachiski dei stontev (vsota 2 DDV): 595,0     | Zamenjaj terapijo |                     |            |          |          |         |             |          |          |
|   |                                                    | Dodaj             | terapijo v paket    |            | 2        |          |         |             |          |          |
|   |                                                    |                   | W2                  | Dodaj novo | terapijo |          |         |             |          |          |

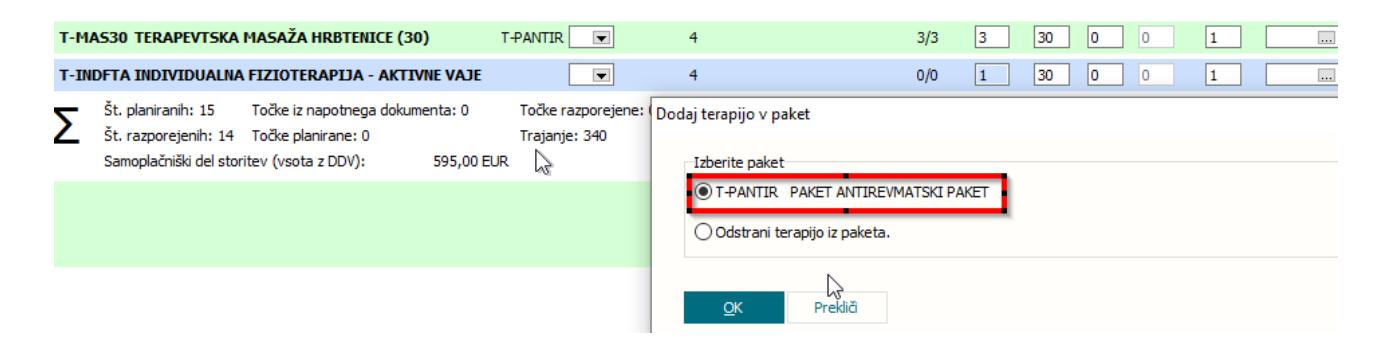

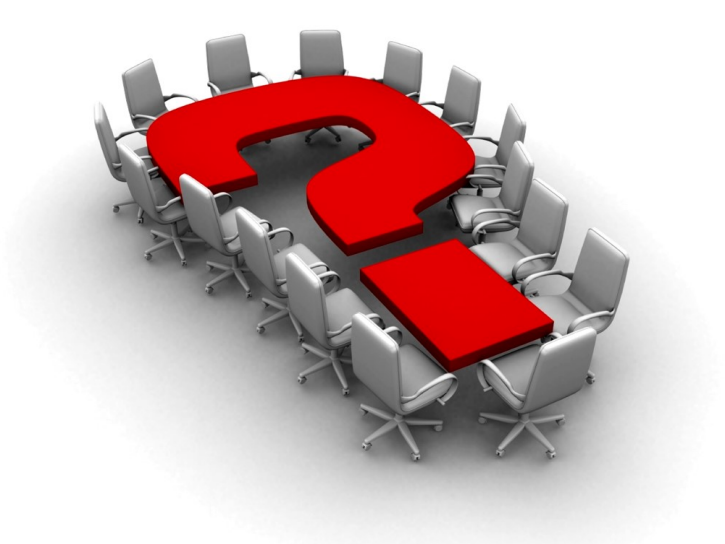

Za dodatne informacije oddajte zahtevek preko spletne strani

### https://podpora.infonet.si/

ali pokličite

### 04 600 76 00

ali pošljite elektronsko pošto na

podpora@infonet.si

# Index

# - A -

Akt\_111943 7, 9 Akt\_112121 5

# - L -

Listek IOZ 7, 9